### Lesson 7-1 プロジェクター接続準備

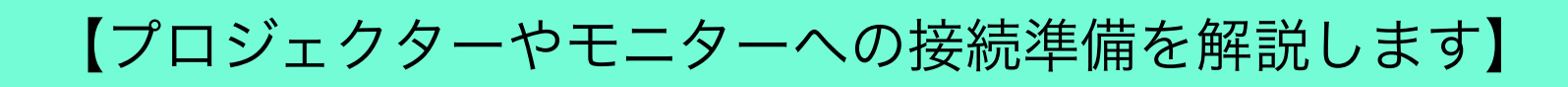

### ①プロジェクターが対応している接続方法を確認します

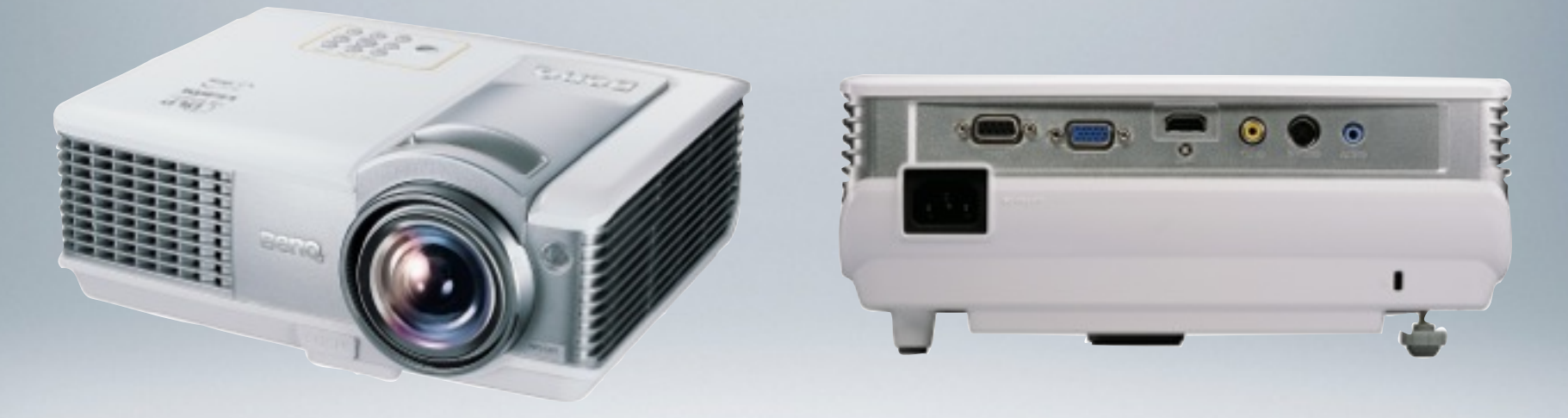

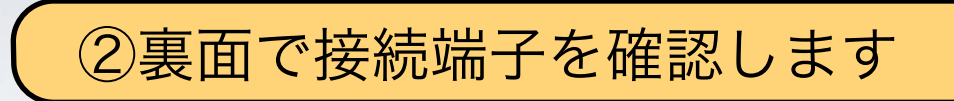

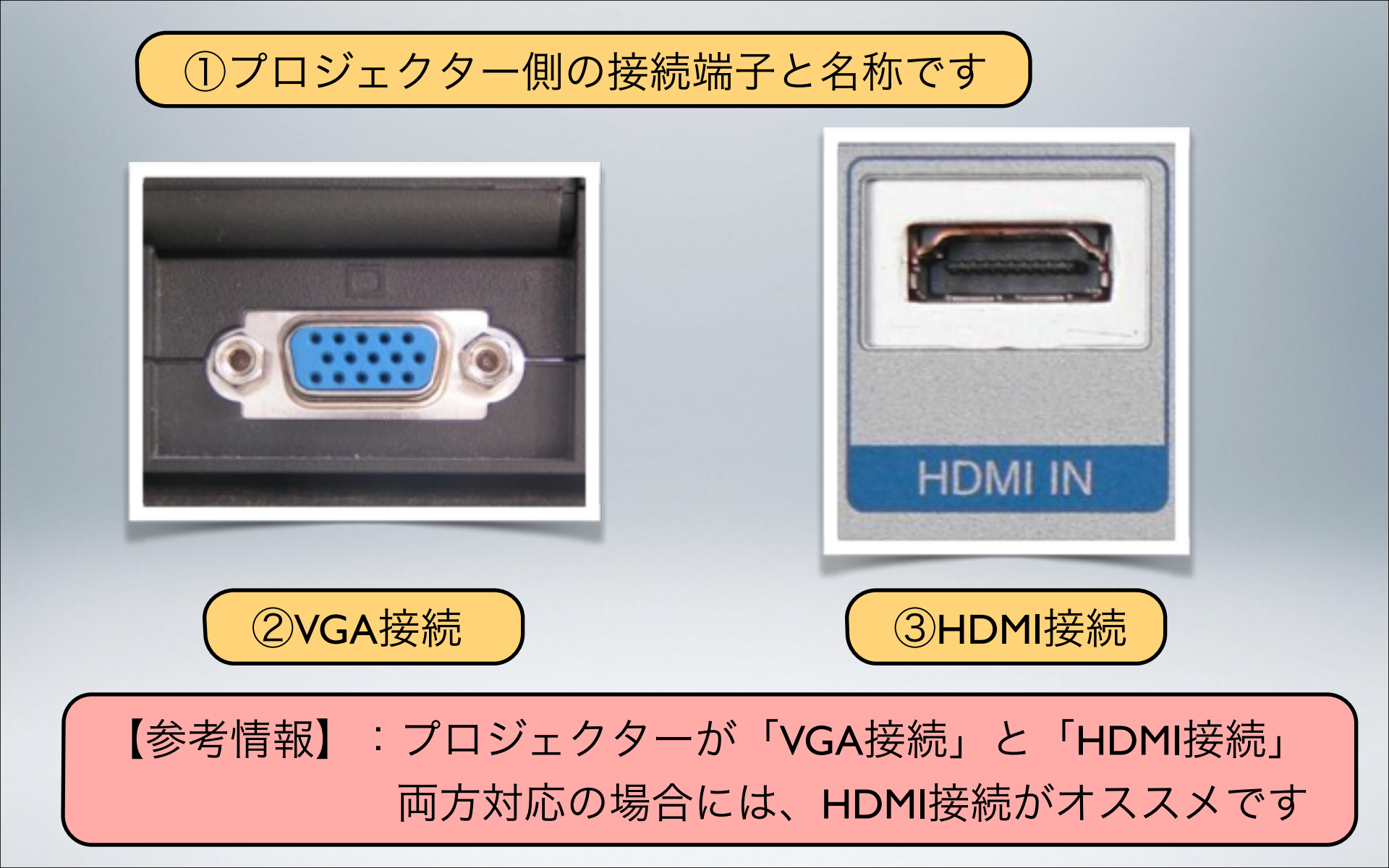

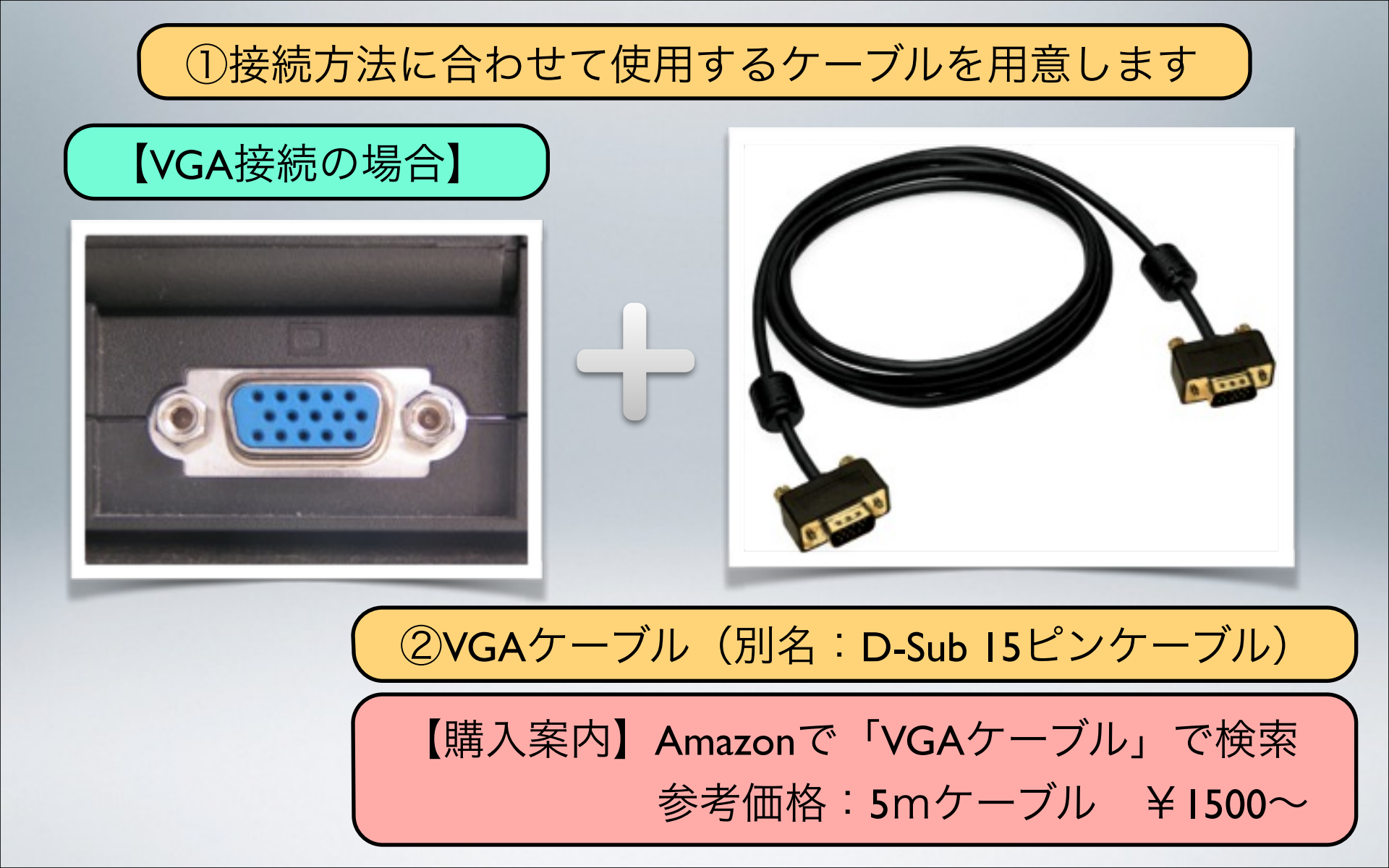

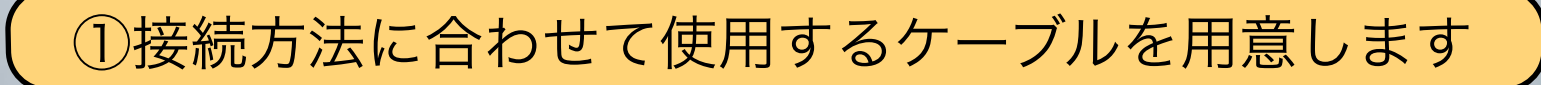

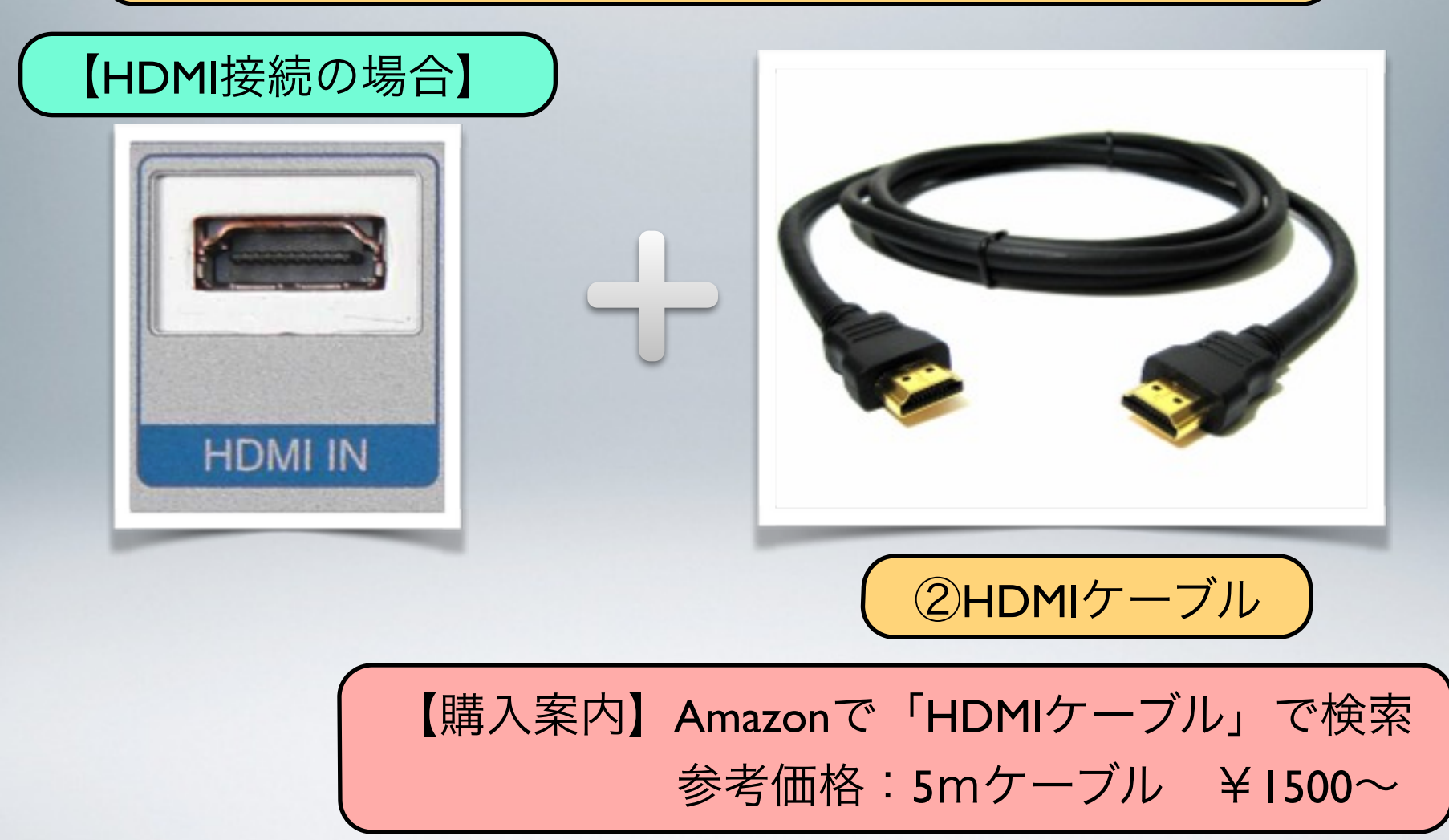

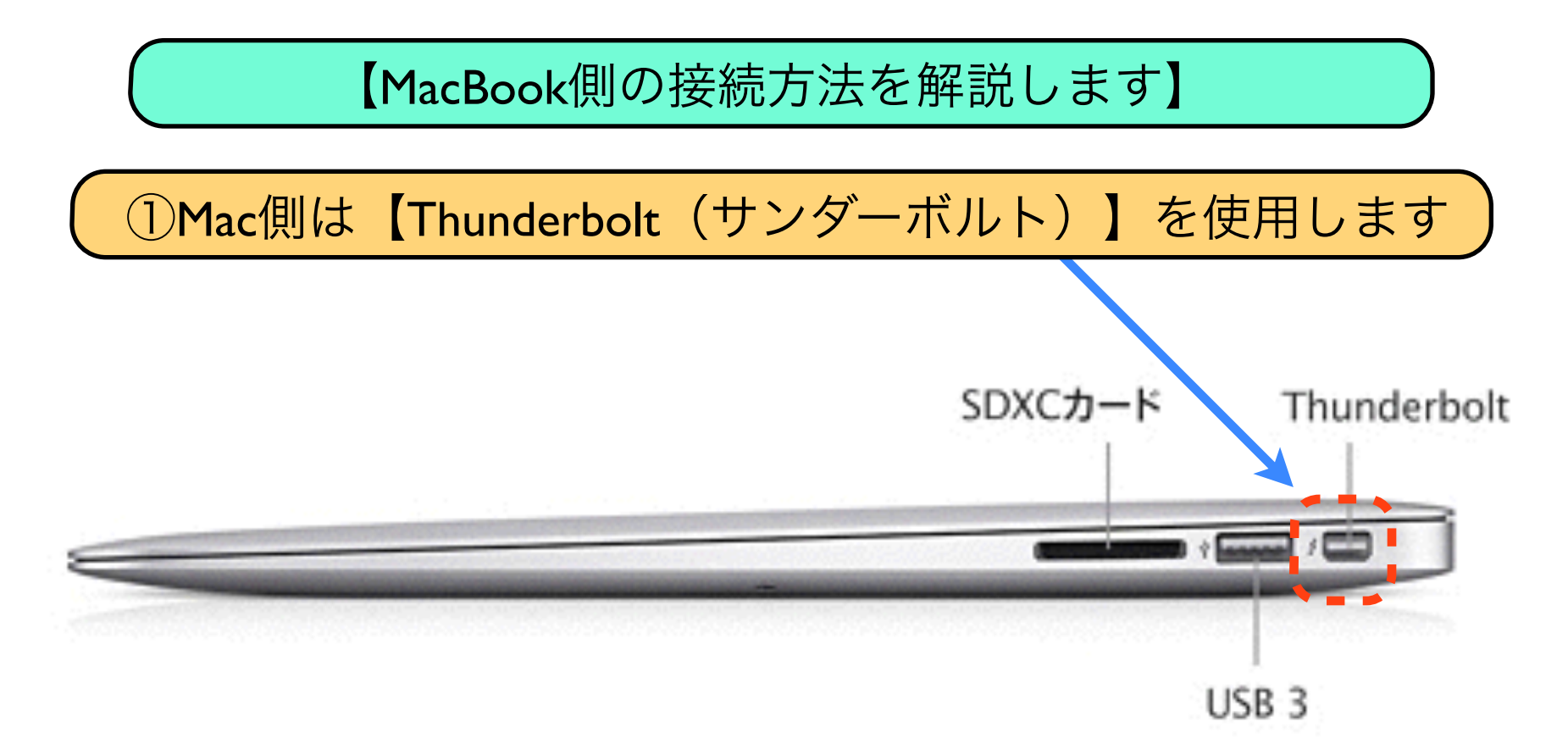

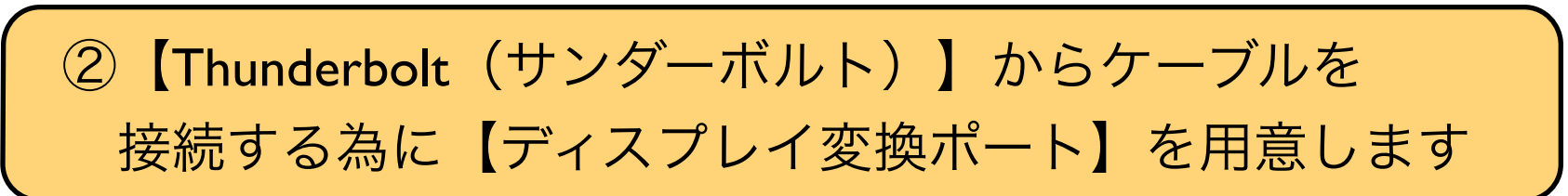

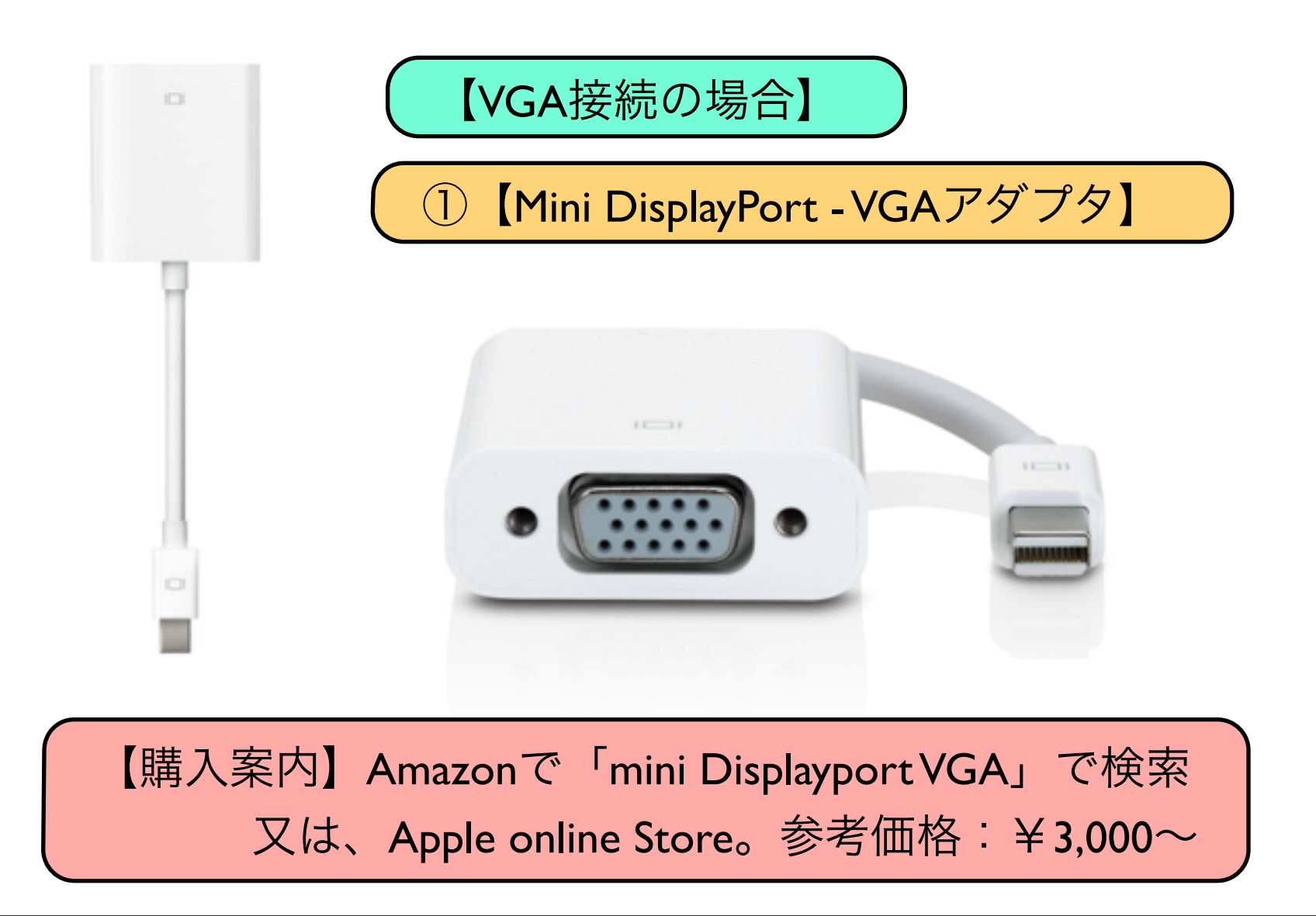

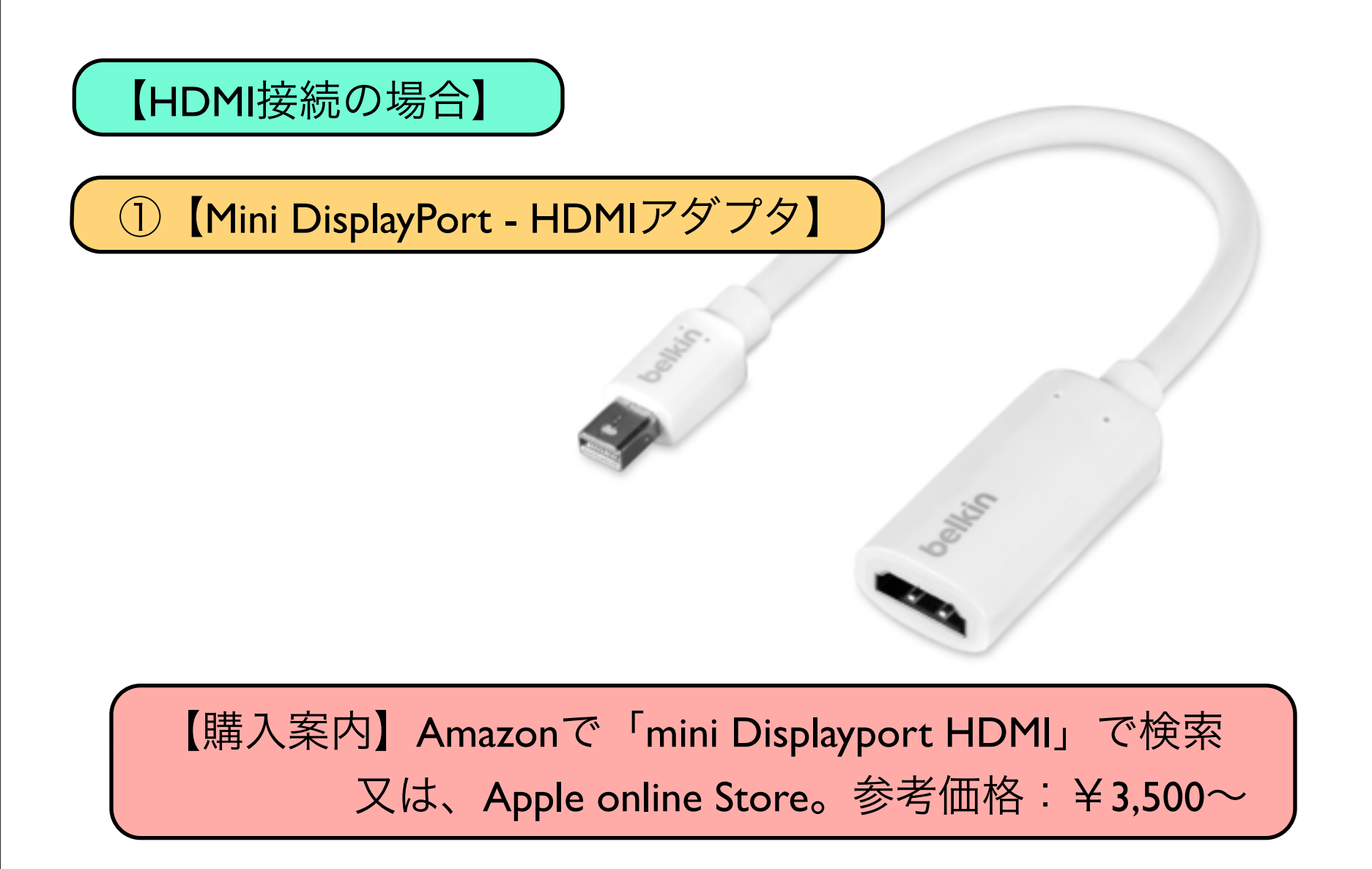

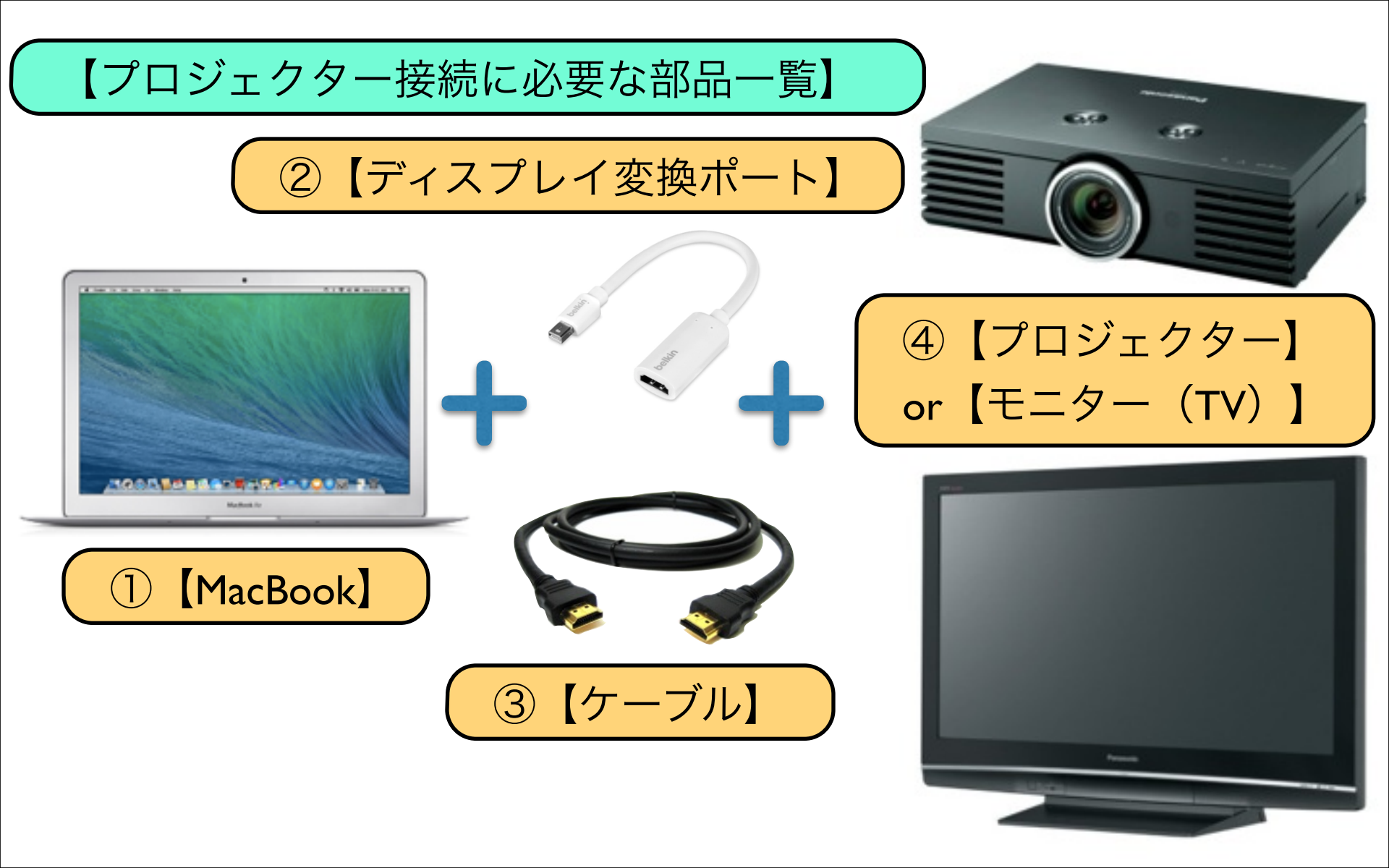

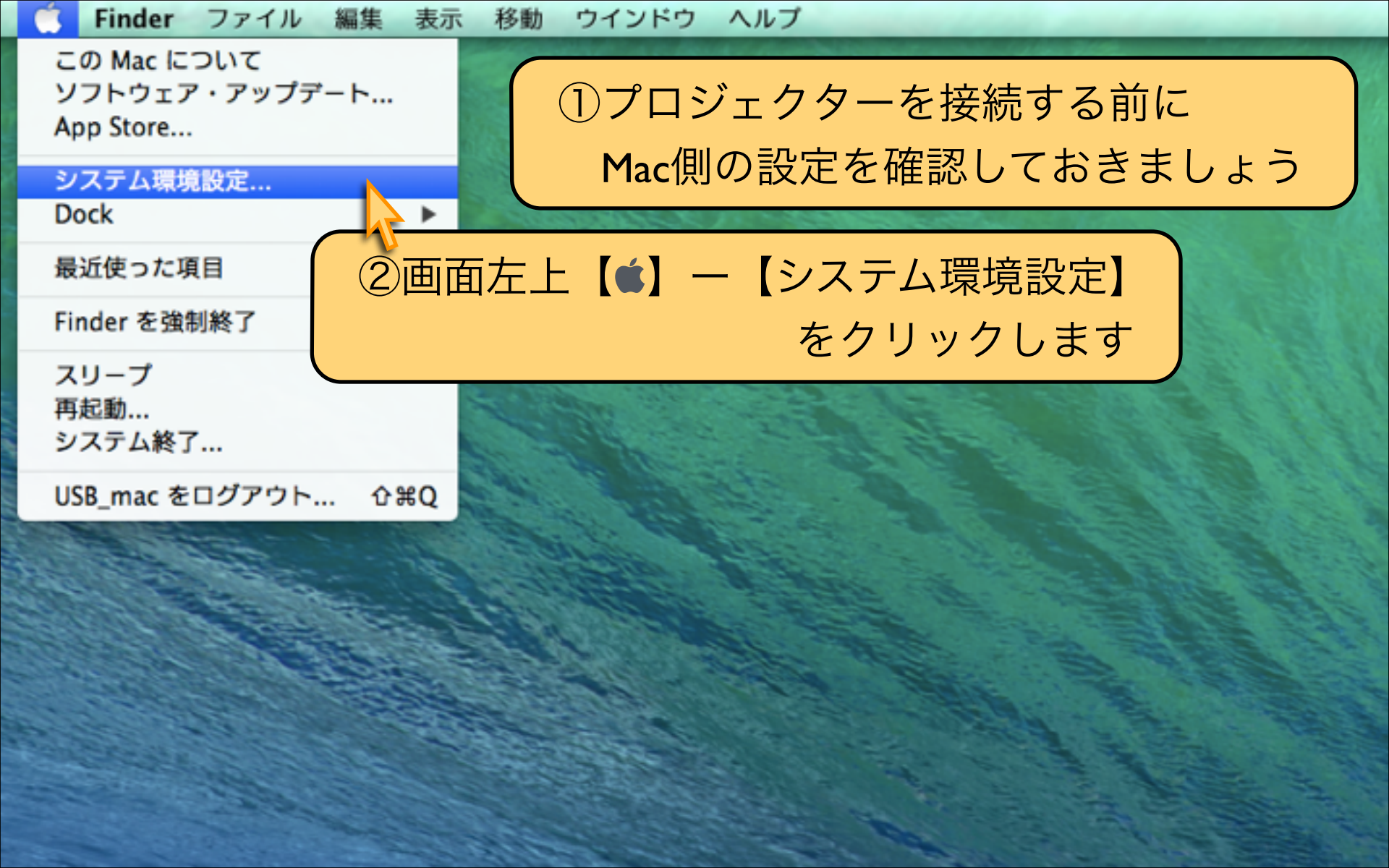

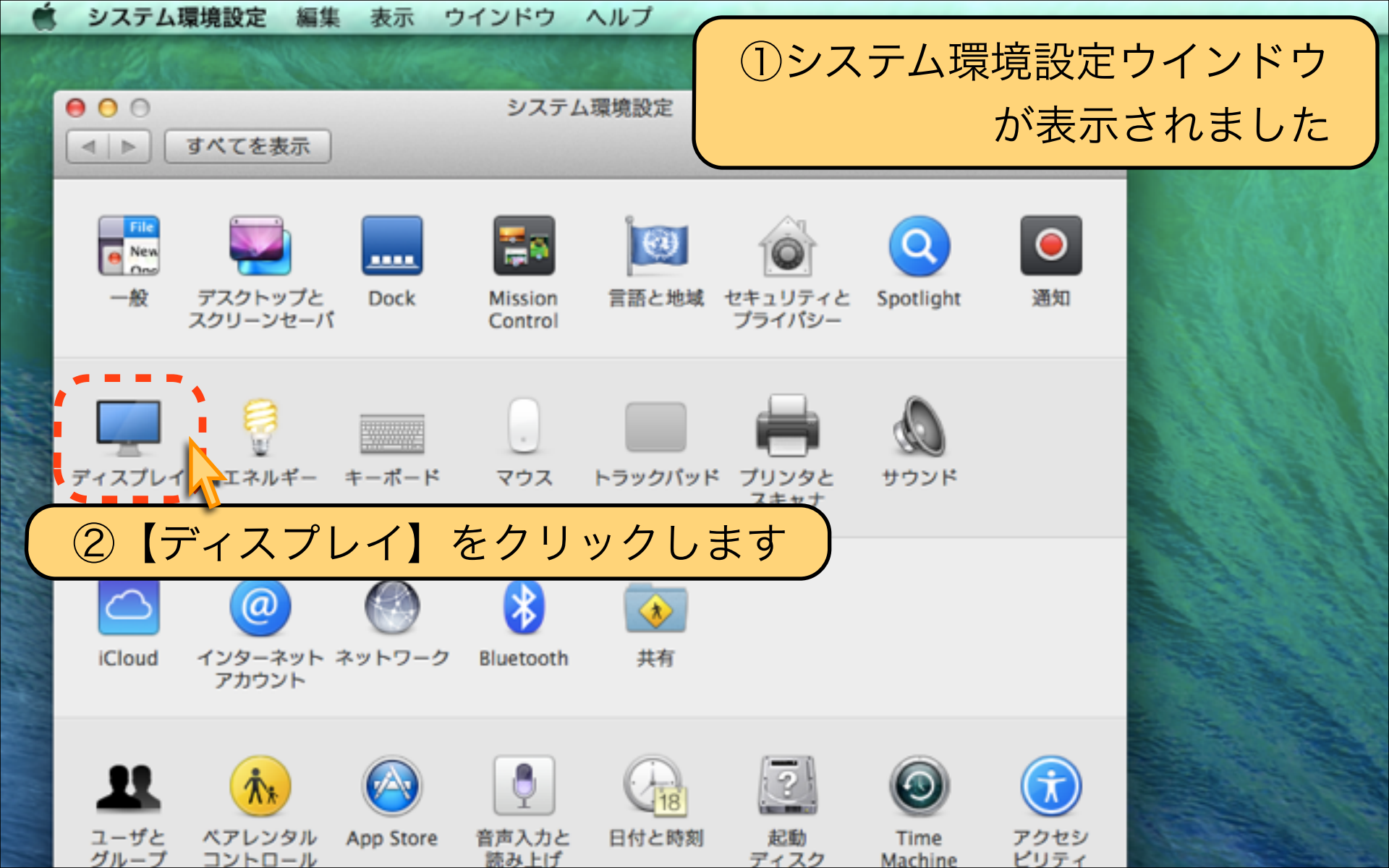

| システム環境設定 編集                                   | ィスプレイ設定ウインドウが表示されました                                                                     |
|-----------------------------------------------|------------------------------------------------------------------------------------------|
| <ul> <li>● ● ●</li> <li>■ ■ すべてを表示</li> </ul> | 内蔵ディスプレイ                                                                                 |
|                                               | ディスプレイ       カラー         解像度:       ● ディスプレイに最適         ● 変更       郵度:         ● 運度を自動調節 |
| <ul><li>②次に</li></ul>                         | 「プロジェクターやモニター」を接続します                                                                     |
| AirPlay ディスプレイ: 切<br>☑ 使用可能な場合はメニューパーにミラ      | ÷<br>ーリングオブションを表示     ?                                                                  |

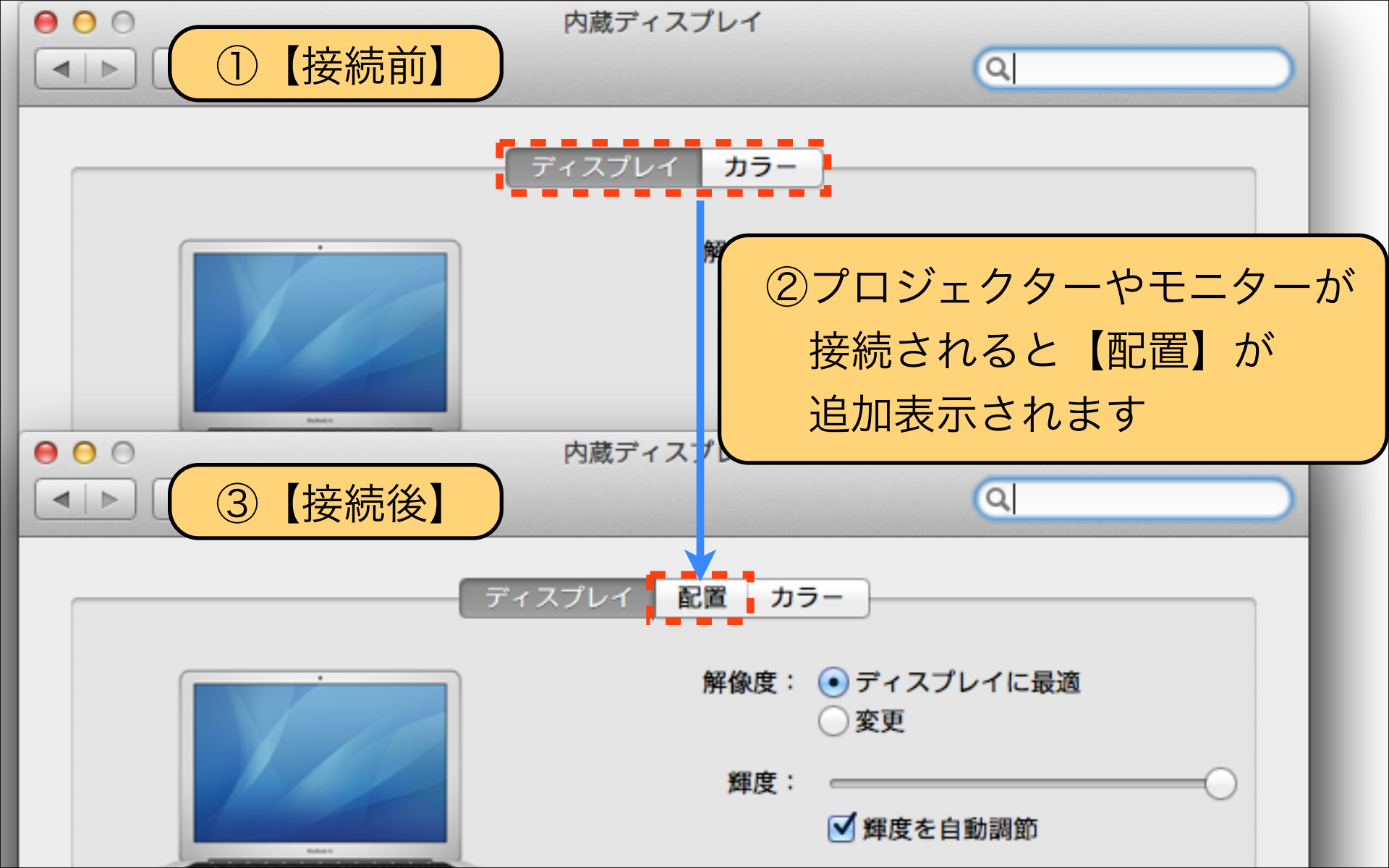

# ①プロジェクターやモニター側には 【TV】設定ウインドウが表示されました

| - | TV         |                                           |   |
|---|------------|-------------------------------------------|---|
|   | ディスプレイ カラー | ]                                         |   |
|   | N9/2:      | <ul> <li>ディスプレイに量適</li> <li>含更</li> </ul> |   |
|   | 86:        | 標準 :                                      |   |
|   | リフレッシュレート: | 60 A/k 2/ (NTSC) :                        |   |
|   | アンダースキャン:  | V <del></del>                             |   |
|   |            | 90 X                                      |   |
|   |            |                                           |   |
|   |            |                                           |   |
|   |            |                                           |   |
|   |            |                                           |   |
|   |            | ワインドウを集める                                 | ð |

### ②「プロジェクターやモニター」を接続するだけで Macは自動的に認識します

【プロジェクターやモニターを認識しない場合】

## 【原因①】 プロジェクターやモニターの電源は入っていますか? 【解決①】 ケーブルを接続しても、電源が入っていないと 認識しませんので、プロジェクターの電源を確認します。

### 【原因②】

ケーブルが、しっかりと奥まで差し込まれていますか? 【解決②】 ケーブルの接続に問題がない場合には、ケーブルを 交換してみましょう。長いHDMIケーブルは要注意です。

## 「プロジェクターやモニター」の接続が確認できましたら 次回のレッスンで、プロジェクター表示設定を解説します

| ・          ・          ・          ・          ・          ・          ・          ・          ・          ・          ・          ・          ・          ・          ・          ・          ・          ・          ・ |                                                                                                    |
|----------------------------------------------------------------------------------------------------|----------------------------------------------------------------------------------------------------|
| アイスプレイ       配置       カラー         ● 除像度:       ● ディスプレイに最適       ● 変更         ● 変更       一 確度       ●                                                                                                   | TV<br>T (スプレイ カラー<br>「「ディスプレイに置流<br>・ 注意<br>「1080p<br>10800<br>720p<br>10800 × 900<br>一<br>一<br>一<br>に<br>一<br>一<br>一<br>の<br>の<br>、<br>の<br>、<br>の<br>、<br>の<br>、<br>の<br>、<br>の<br>、<br>の<br>、<br>の<br>、<br>の<br>、<br>の<br>、<br>の<br>、<br>の<br>、<br>の<br>、<br>の<br>、<br>の<br>、<br>の<br>、<br>の<br>の<br>、<br>し<br>の<br>の<br>、<br>し<br>の<br>の<br>し<br>の<br>の<br>、<br>し<br>の<br>の<br>し<br>の<br>の<br>、<br>し<br>の<br>の<br>し<br>の<br>の<br>、<br>し<br>の<br>の<br>し<br>の<br>の<br>、<br>し<br>の<br>の<br>し<br>の<br>の<br>し<br>の<br>の<br>し<br>の<br>の<br>、<br>し<br>の<br>の<br>し<br>の<br>の<br>、<br>の<br>の<br>し<br>の<br>の<br>、<br>の<br>の<br>し<br>の<br>の<br>、<br>の<br>の<br>し<br>の<br>の<br>、<br>の<br>の<br>し<br>の<br>の<br>、<br>の<br>の<br>し<br>の<br>の<br>、<br>の<br>の<br>し<br>、<br>の<br>の<br>し<br>、<br>の<br>の<br>の<br>し<br>の<br>の<br>の<br>の<br>の<br>の<br>し<br>、<br>、<br>、<br>の<br>の<br>の<br>の<br>の<br>の<br>の<br>の<br>の<br>の<br>の<br>の<br>の |
| AirPlay ディスプレイ: 切 ♀<br>✓ 使用可能な場合はメニューバーにミラーリングオプションを表示 ウインドウを集める ?                                                                                                    | () SORROUCHO                                                                                                    |

## Download by Keynote-study.com

Jesson Keynote

【プレゼンテーションの準備】

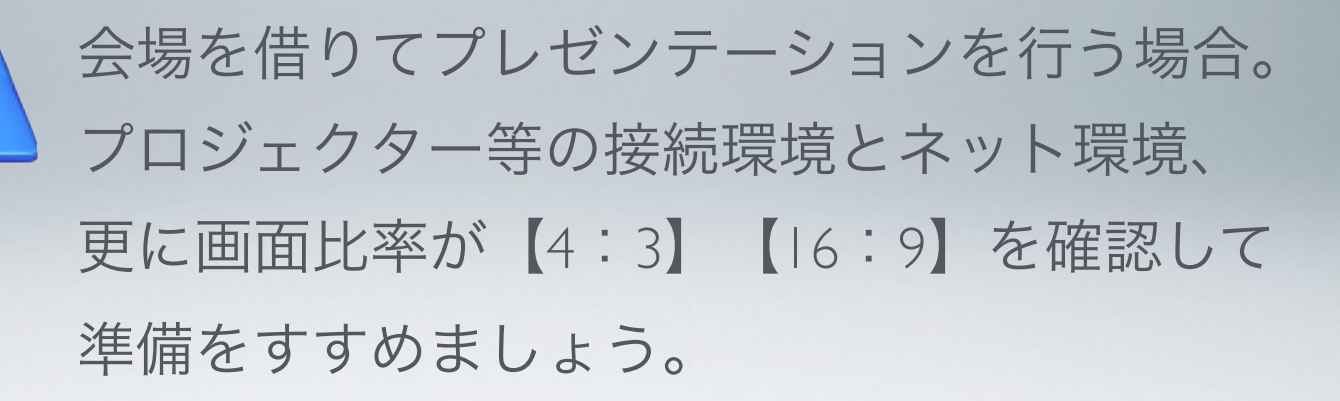

### Lesson 7-2 プロジェクター表示設定

システム環境設定 編集 表示 ウインドウ ヘルプ

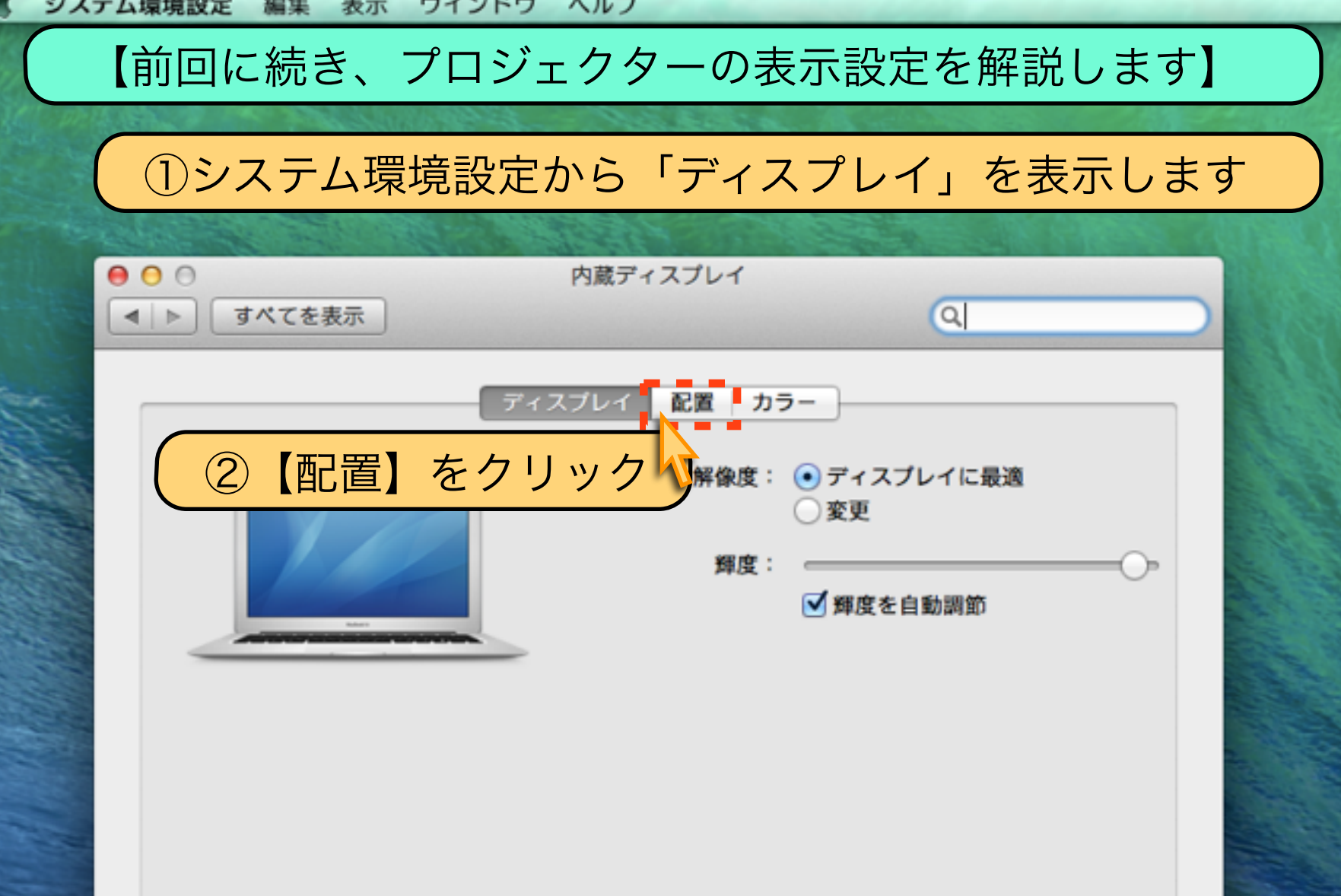

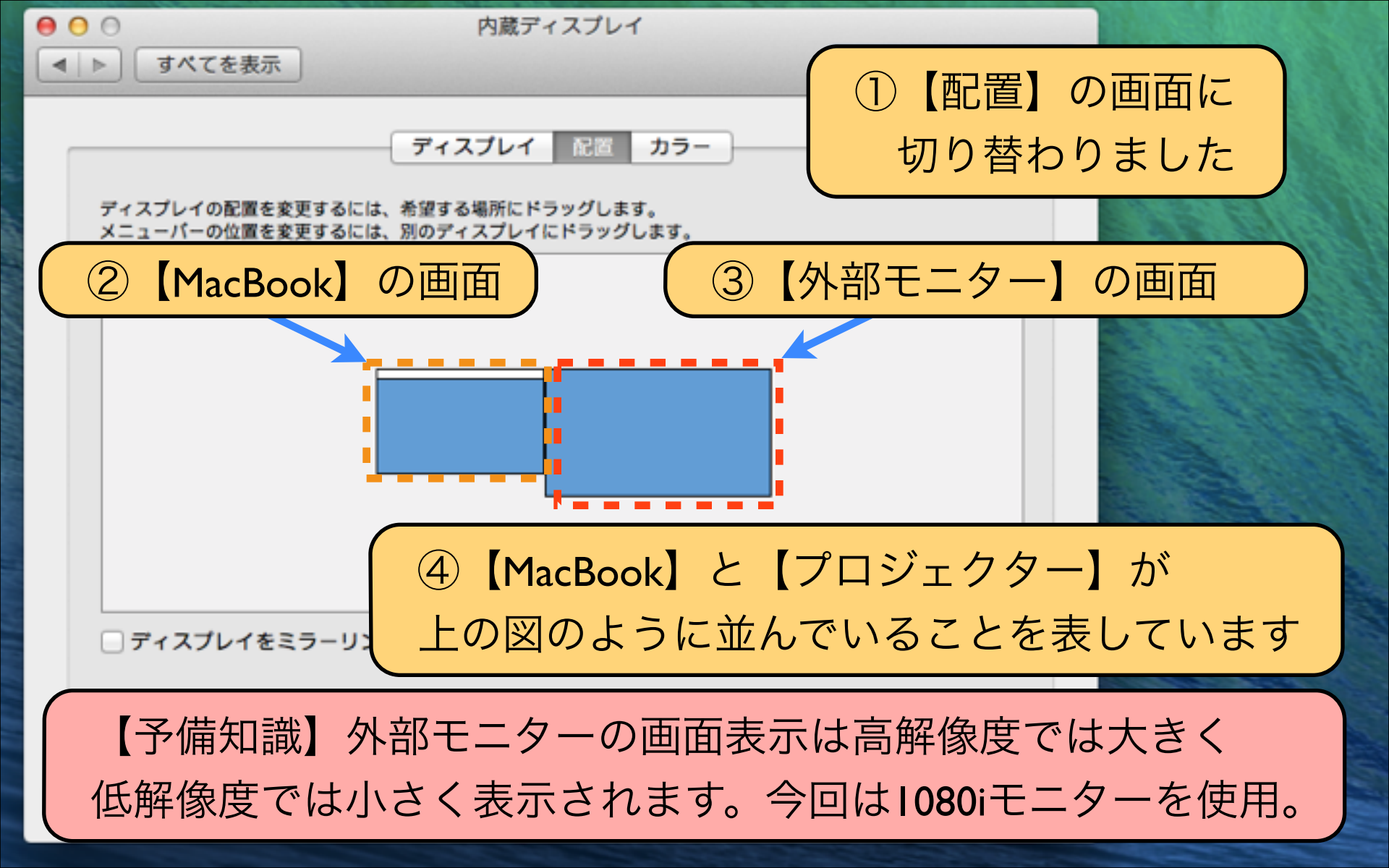

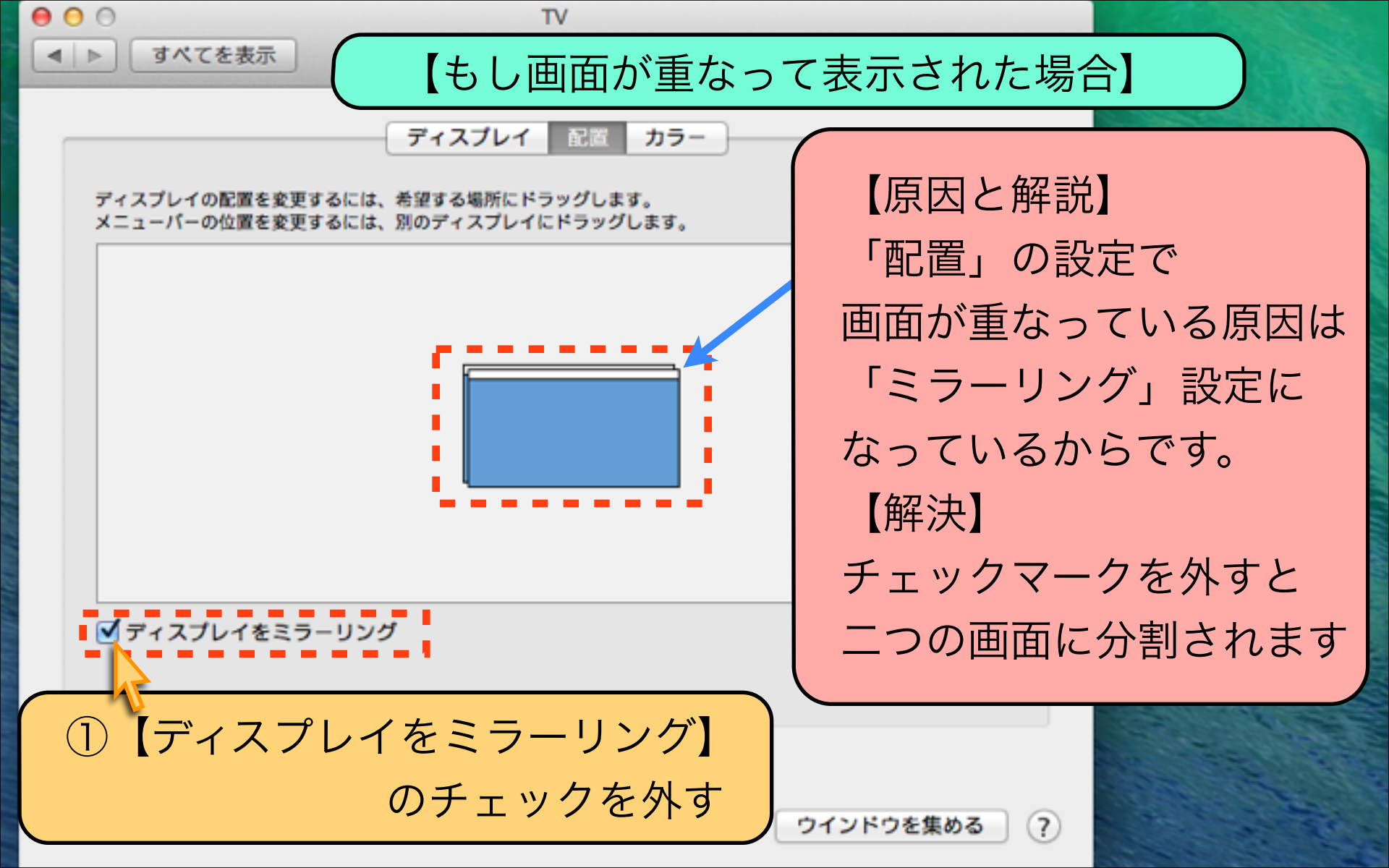

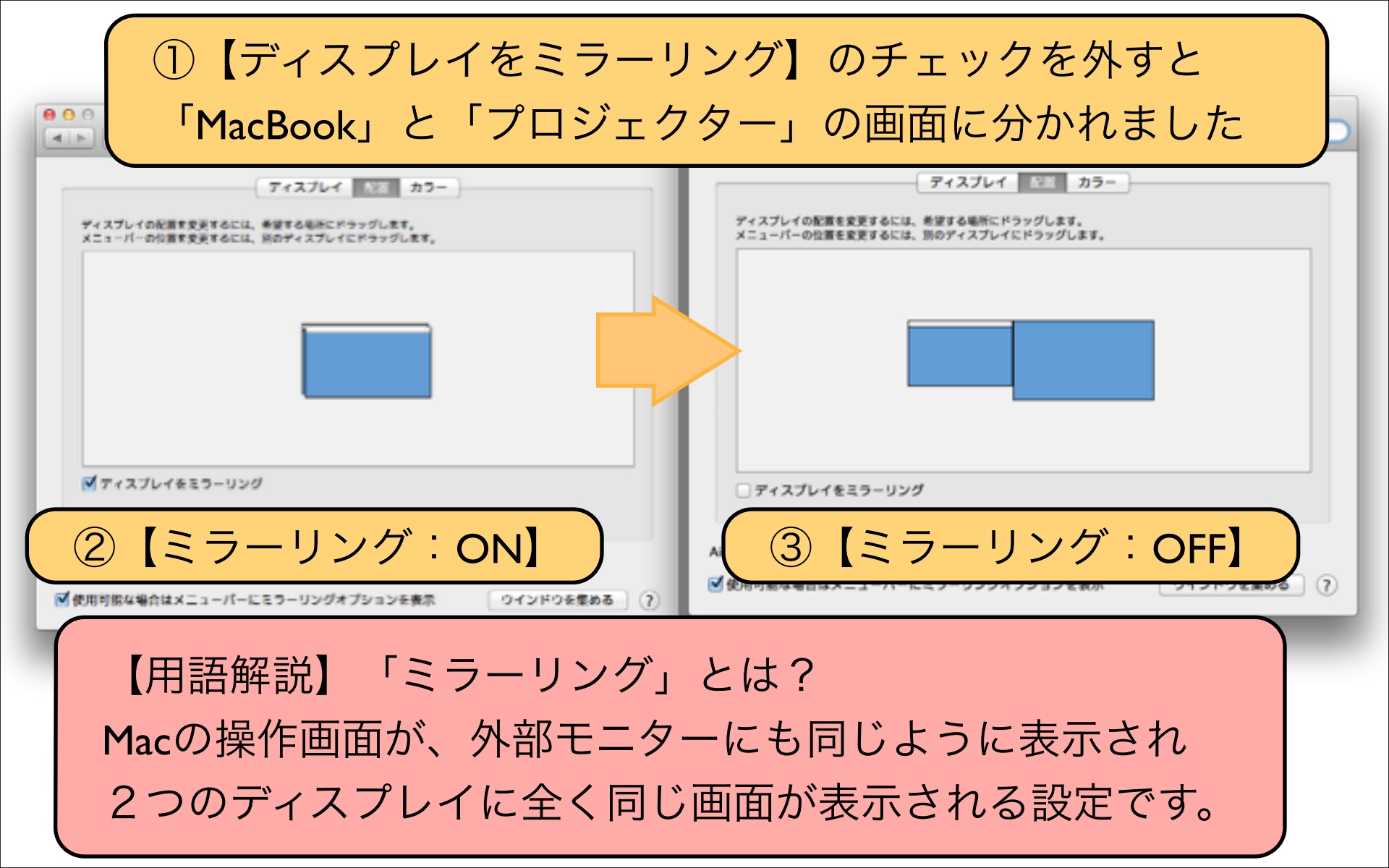

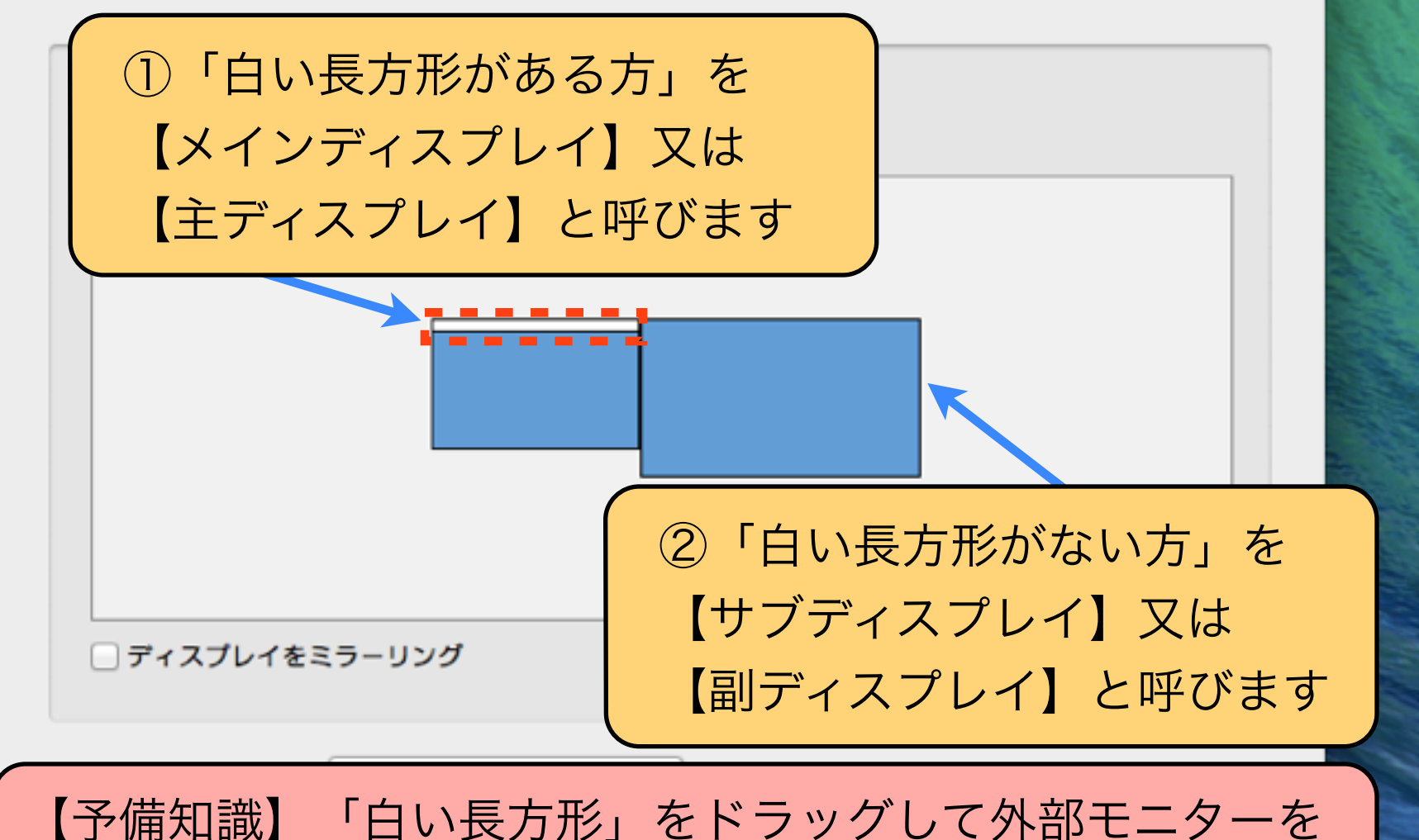

メインディスプレイに切り替えることも可能です

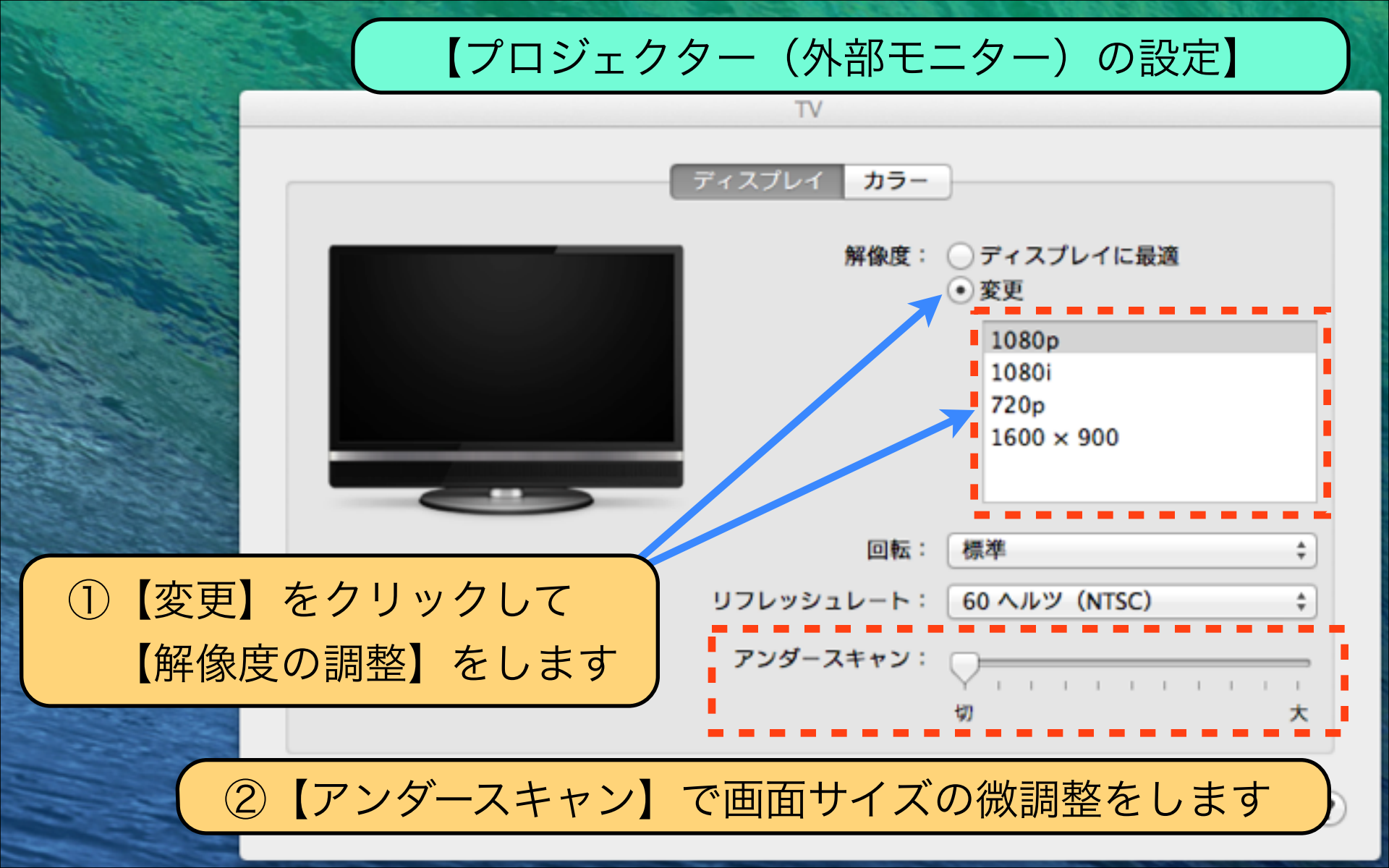

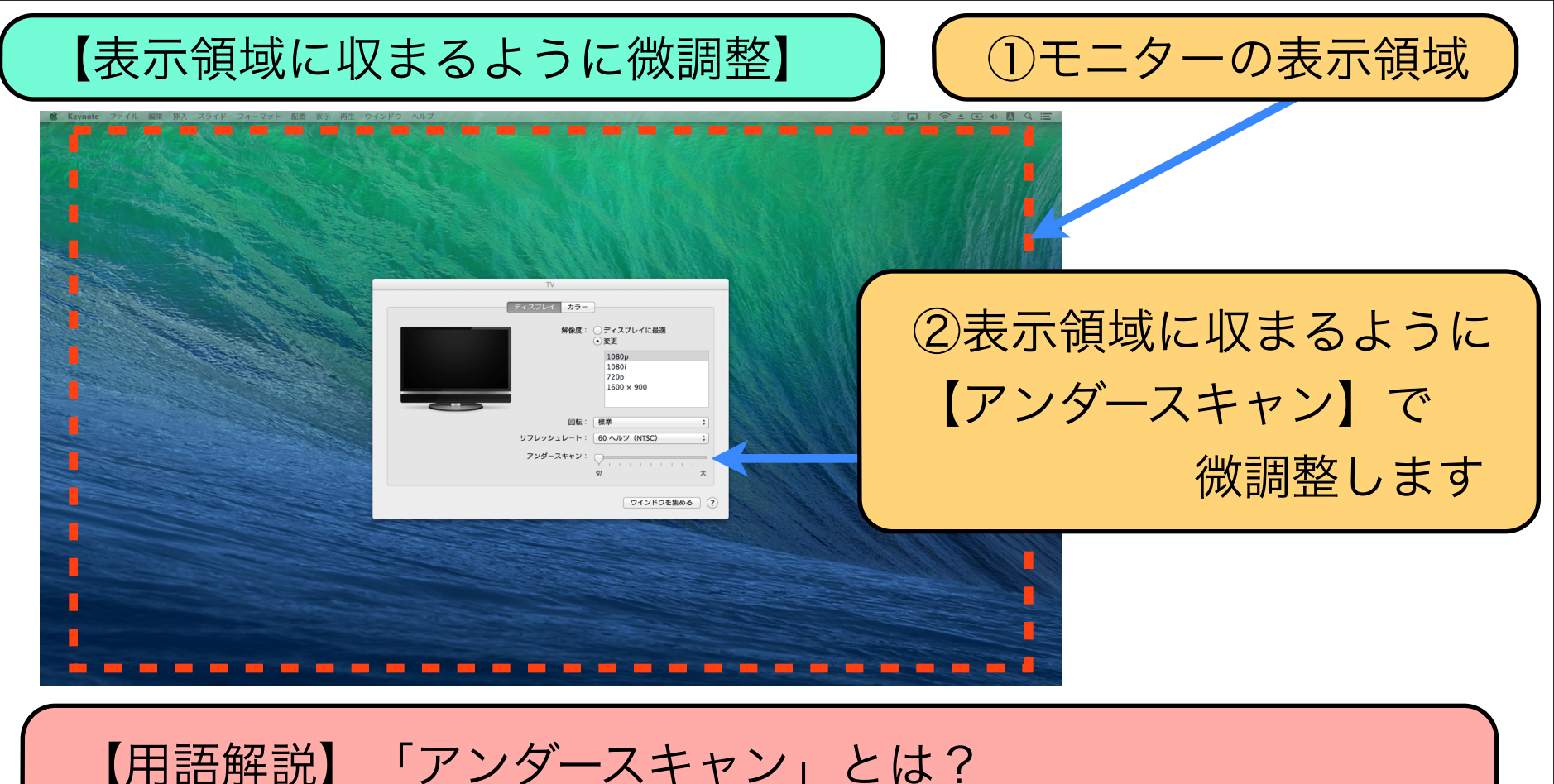

モニター表示領域から、パソコン画面がはみ出している場合に 画面を小さく表示してモニター内に隅々まで表示する機能です

#### 第 システム環境設定 編集 表示 ウインドウ ヘルプ

|  | 0 . | 1 8 1 | A (3) | 40 1 | A Q | . := |
|--|-----|-------|-------|------|-----|------|
|--|-----|-------|-------|------|-----|------|

| <ul> <li>● ○ ○</li> <li>■ ▶ すべてを表示</li> </ul> | 内蔵ディスプレイ                                                      | Q |  |
|-----------------------------------------------|---------------------------------------------------------------|---|--|
| ディスプレイの配置を変更する<br>メニューパーの位置を変更する              | ディスプレイ 1000 カラー<br>こは、希望する場所にドラッグします。<br>こは、別のディスプレイにドラッグします。 | ) |  |
|                                               |                                                               |   |  |
| ディスプレイをミラー!                                   | ング                                                            |   |  |
| AirPlay ディスプレイ: 切                             | :                                                             |   |  |

### ①プロジェクター(外部モニター)の設定は完了です

### ②次のレッスンで、スライドの再生手順を解説します

## Download by Keynote-study.com

### 【iPhoneアプリのKeynote Remote】

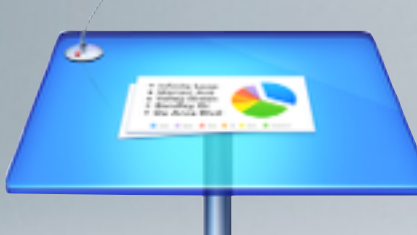

Lesson Keynote

iPhoneでKeynoteのスライド操作ができるアプリ。 「Keynote Remote」というiPhone用アプリが Appleから提供されています。 リモコン操作したい方には、オススメです。

### Lesson 7-3 プレゼンテーション再生

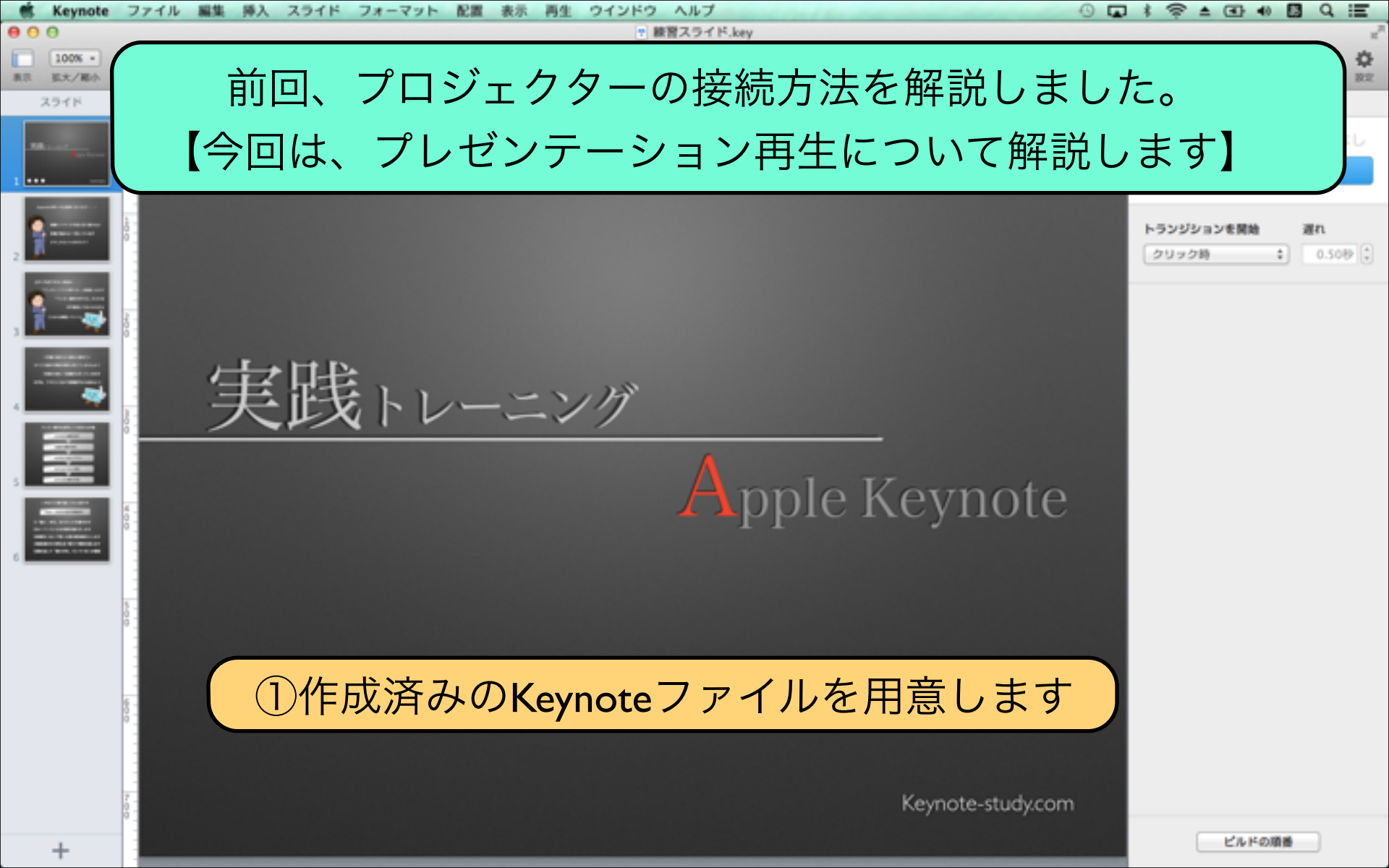

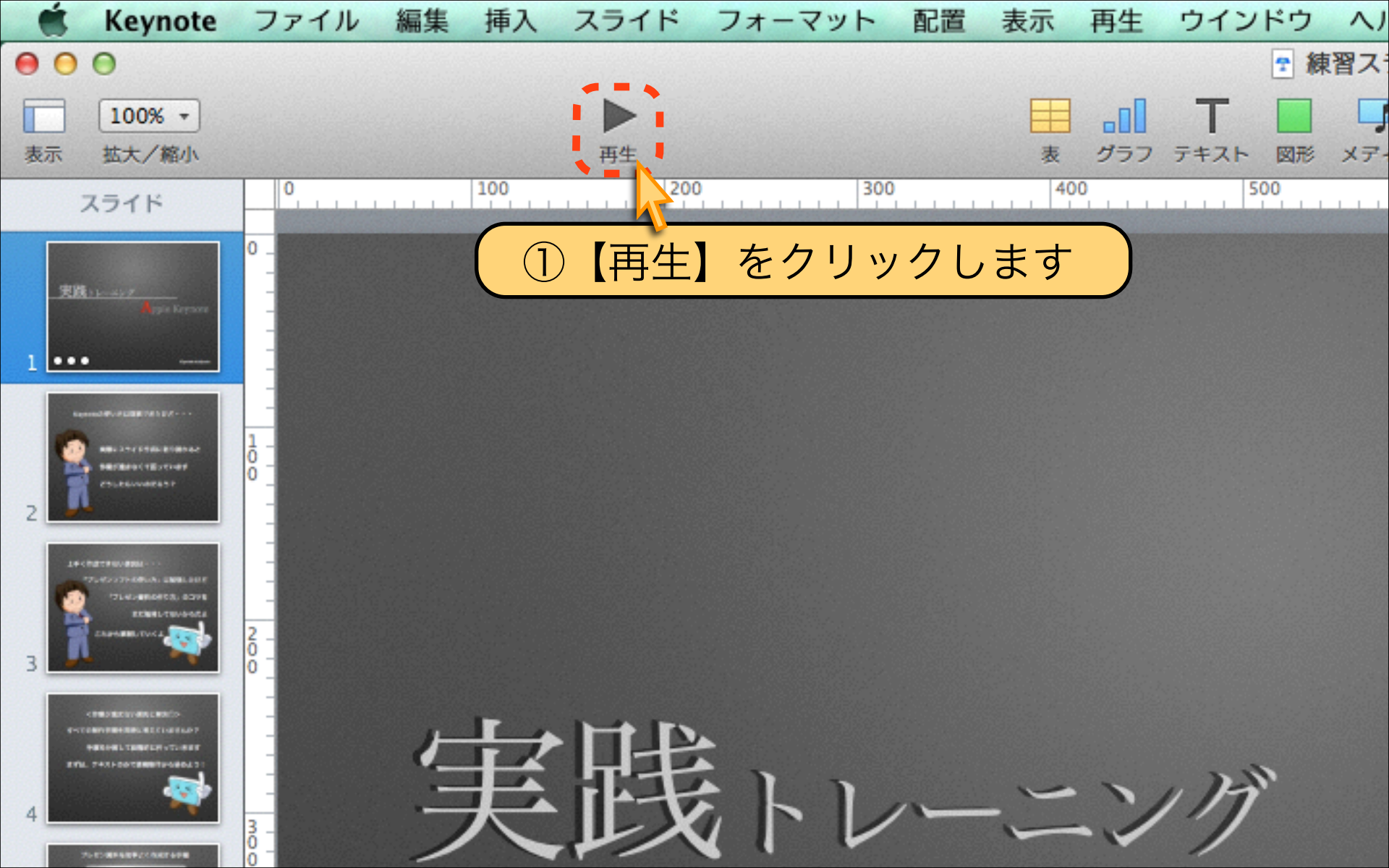

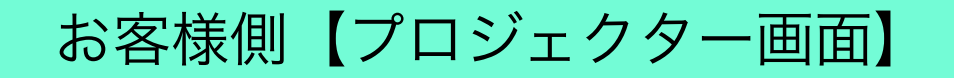

### ①プロジェクター(外部モニター)でスライドが再生されます

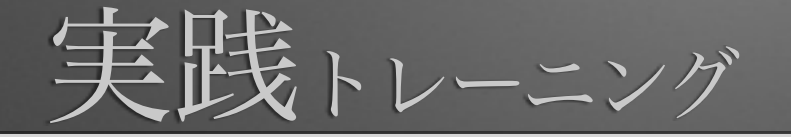

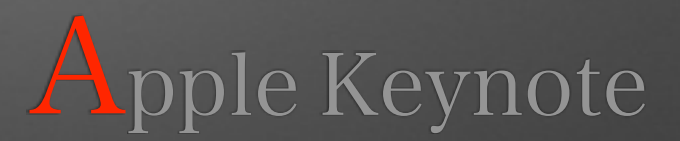

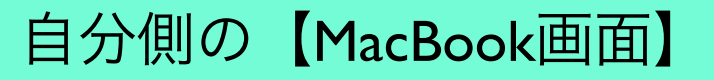

### ①【表示項目の詳細設定】はコチラをクリック

### 現在のスライド:1/6

| 実践トレーニング |                   |
|----------|-------------------|
|          | Apple Keynote     |
|          |                   |
|          | Keynote-study.com |

### 次のスライド:2/6

### Keynoteの使い方は理解できたけど・・・

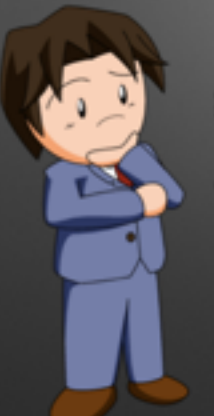

実際にスライド作成に取り掛かると 作業が進まなくて困っています どうしたらいいのだろう?

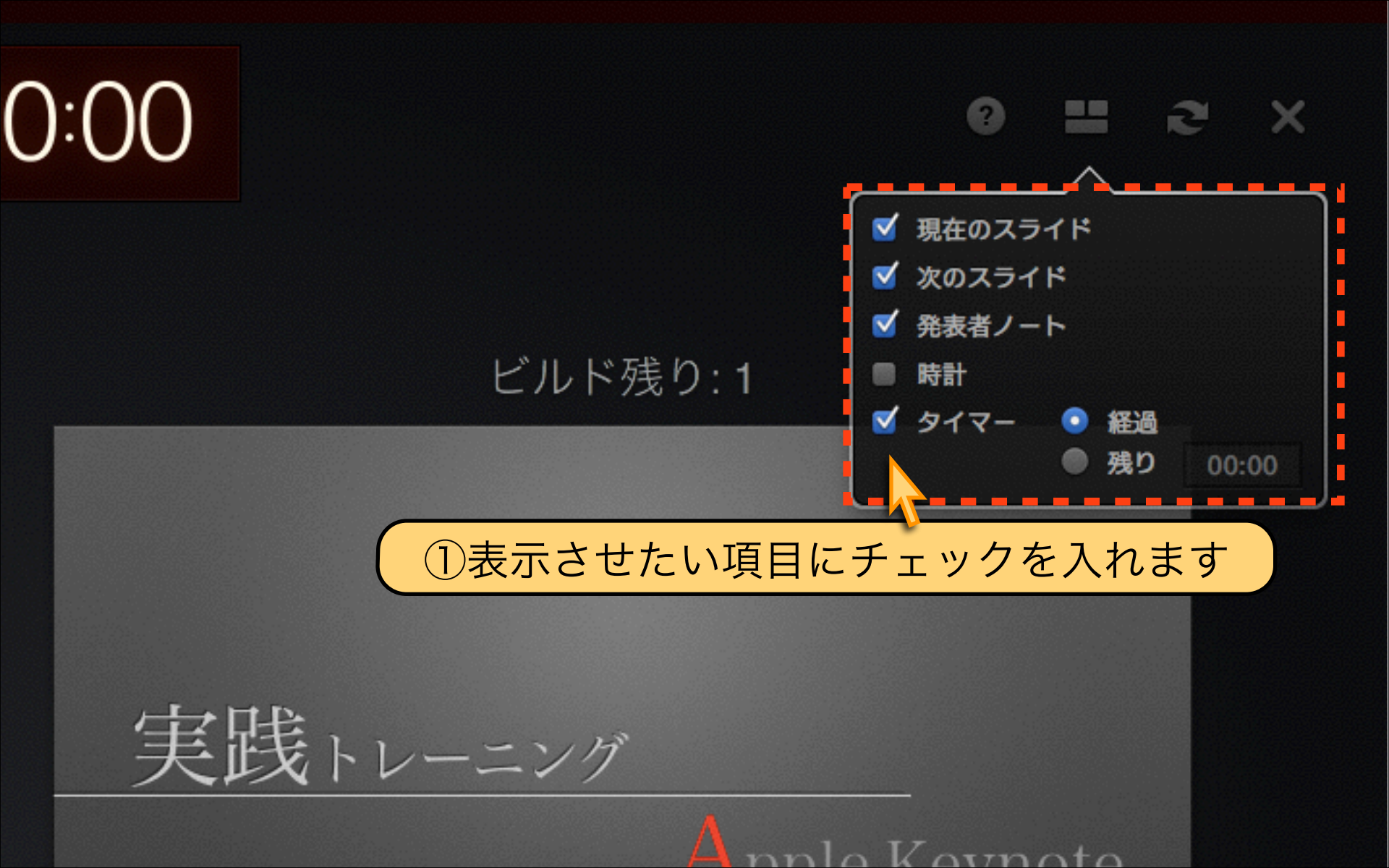

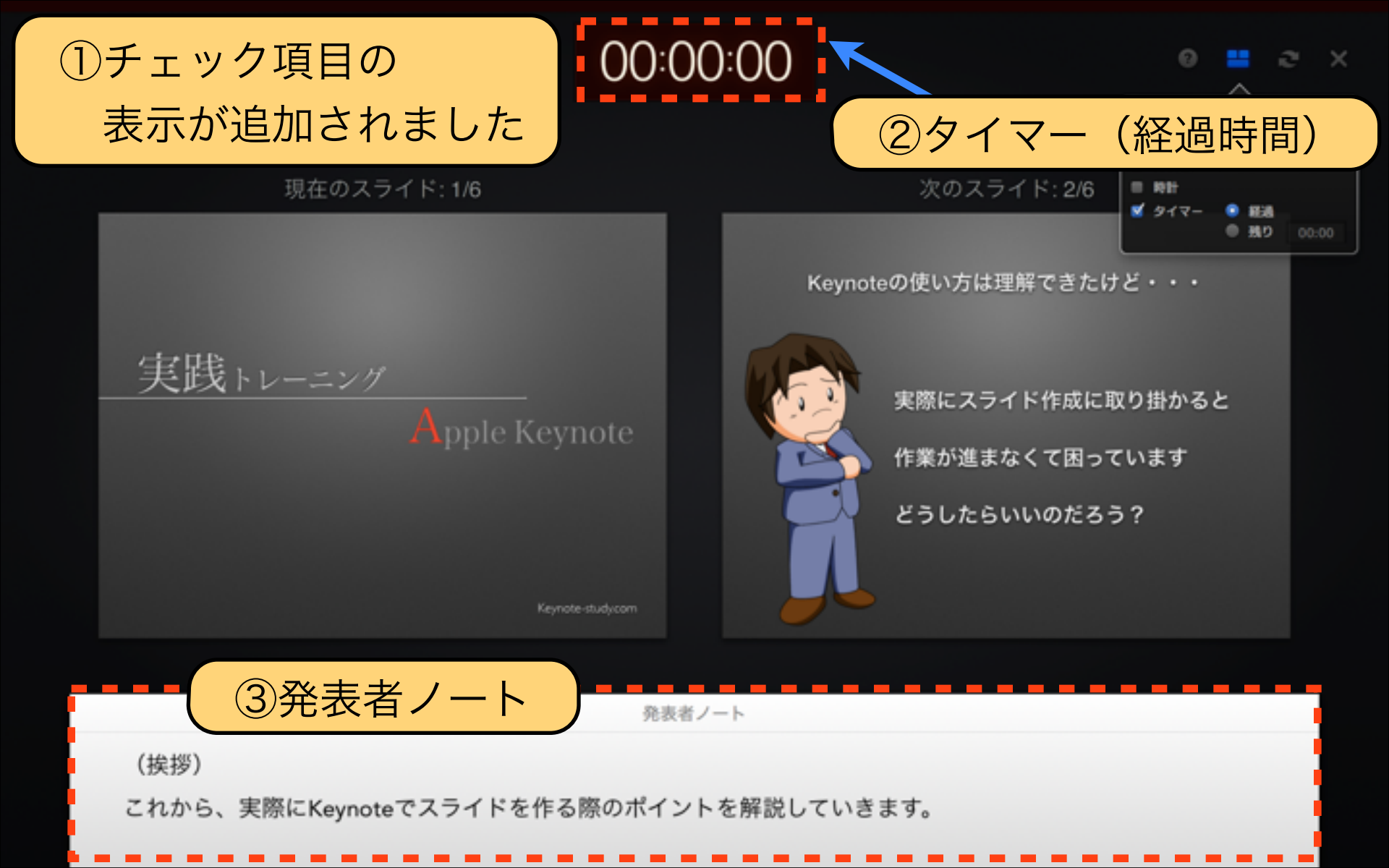

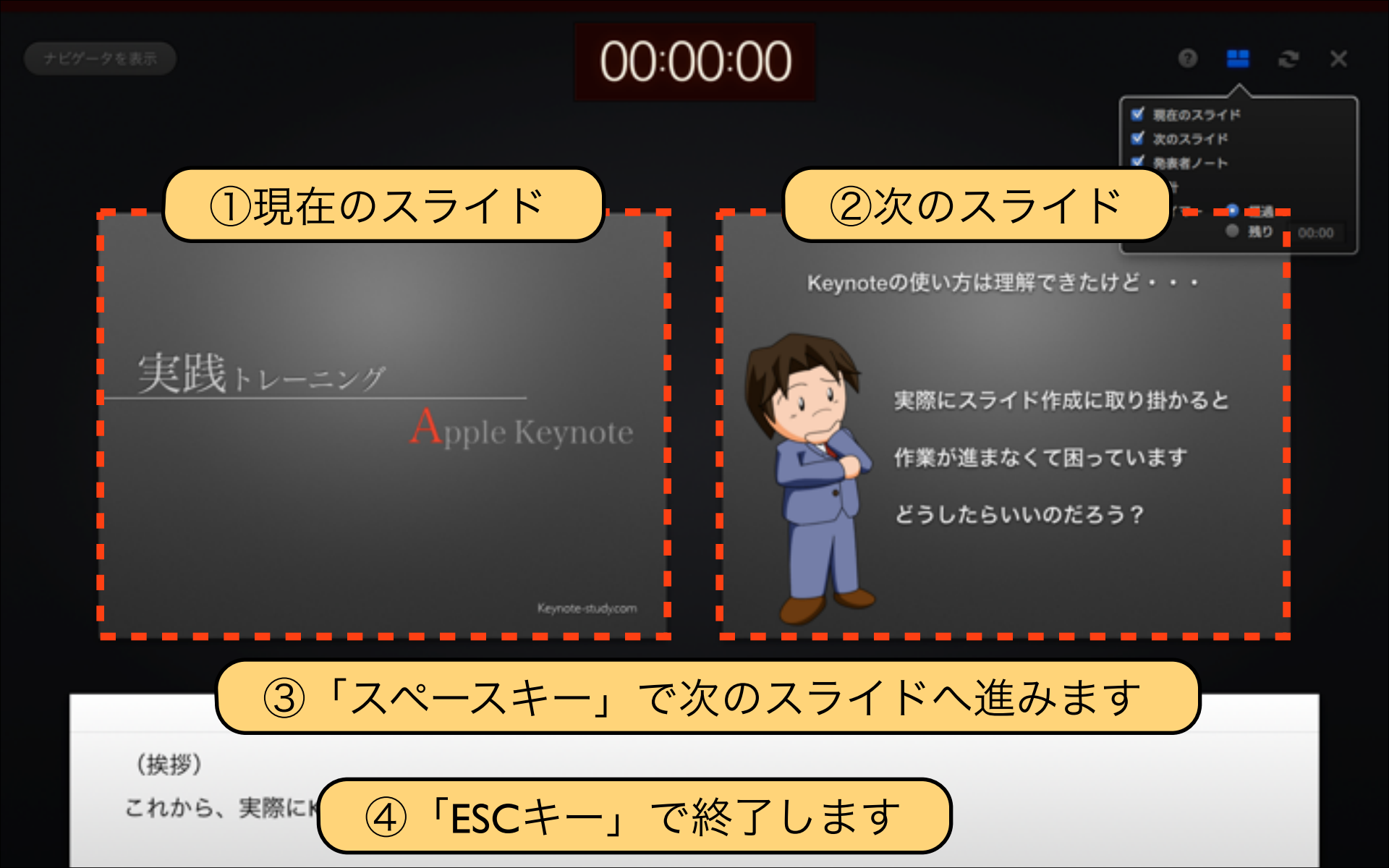

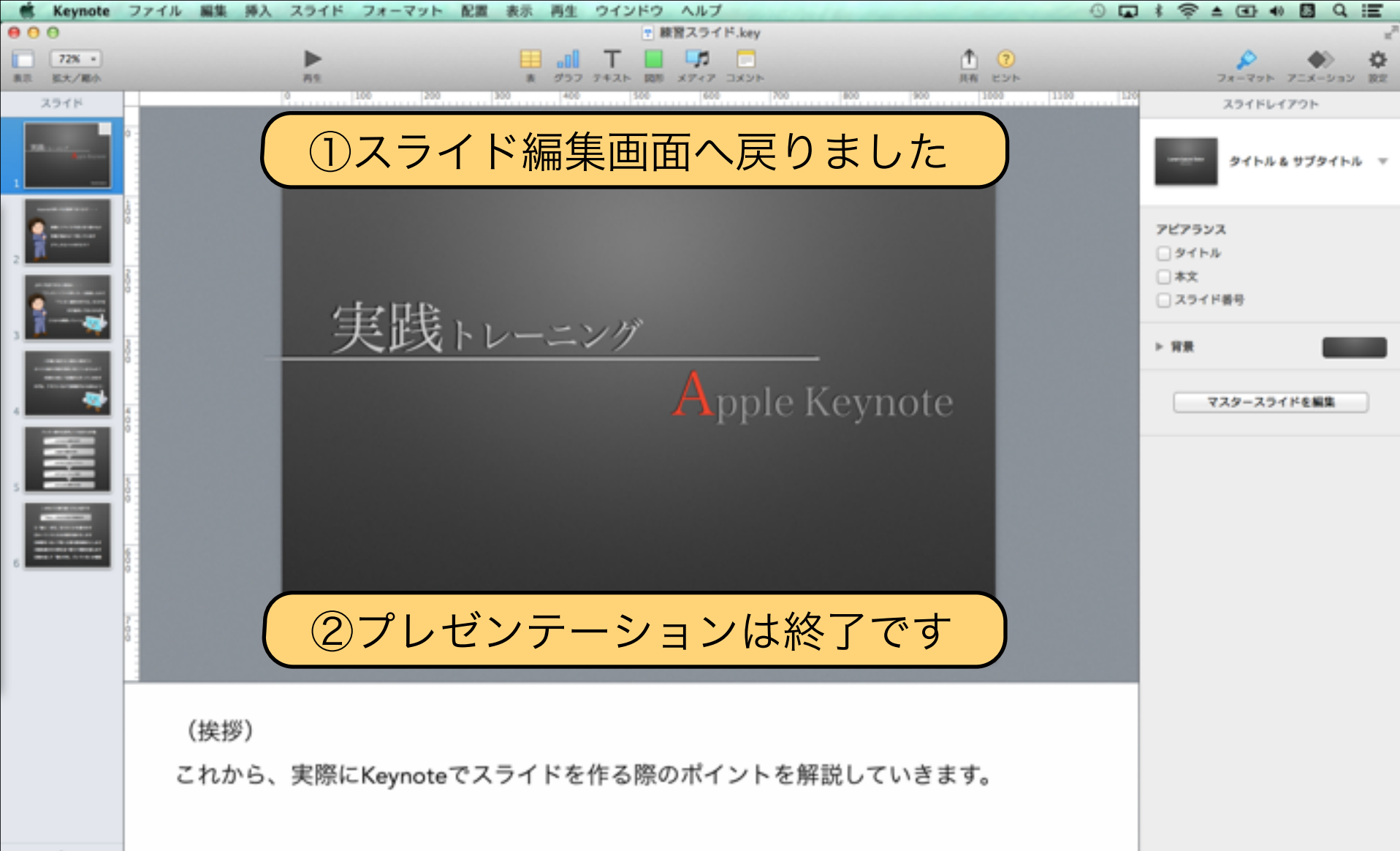

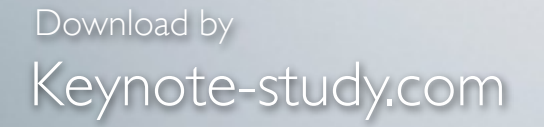

### 【プレゼンテーション時間の割り振り】

プレゼンテーションの練習をする際に、 発表者メモに「経過時間の目安」を記入すると、 スライドと時間の割り振りに役立ちます。 発表者メモは、大きな文字が見やすいです。

Lesson Keynote

### Lesson 7-4 印刷・プリントアウト

【接続プリンタの確認方法】

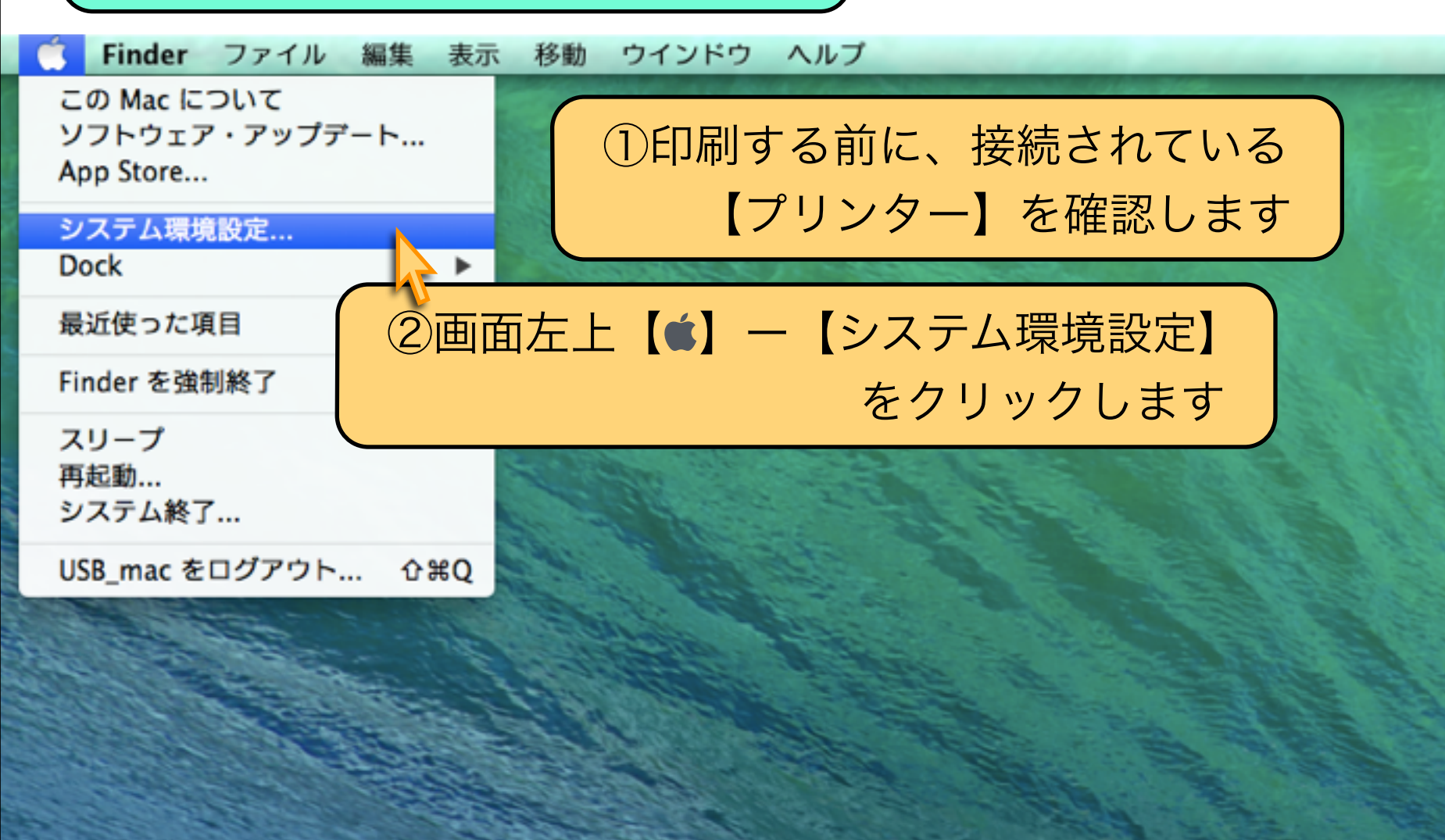

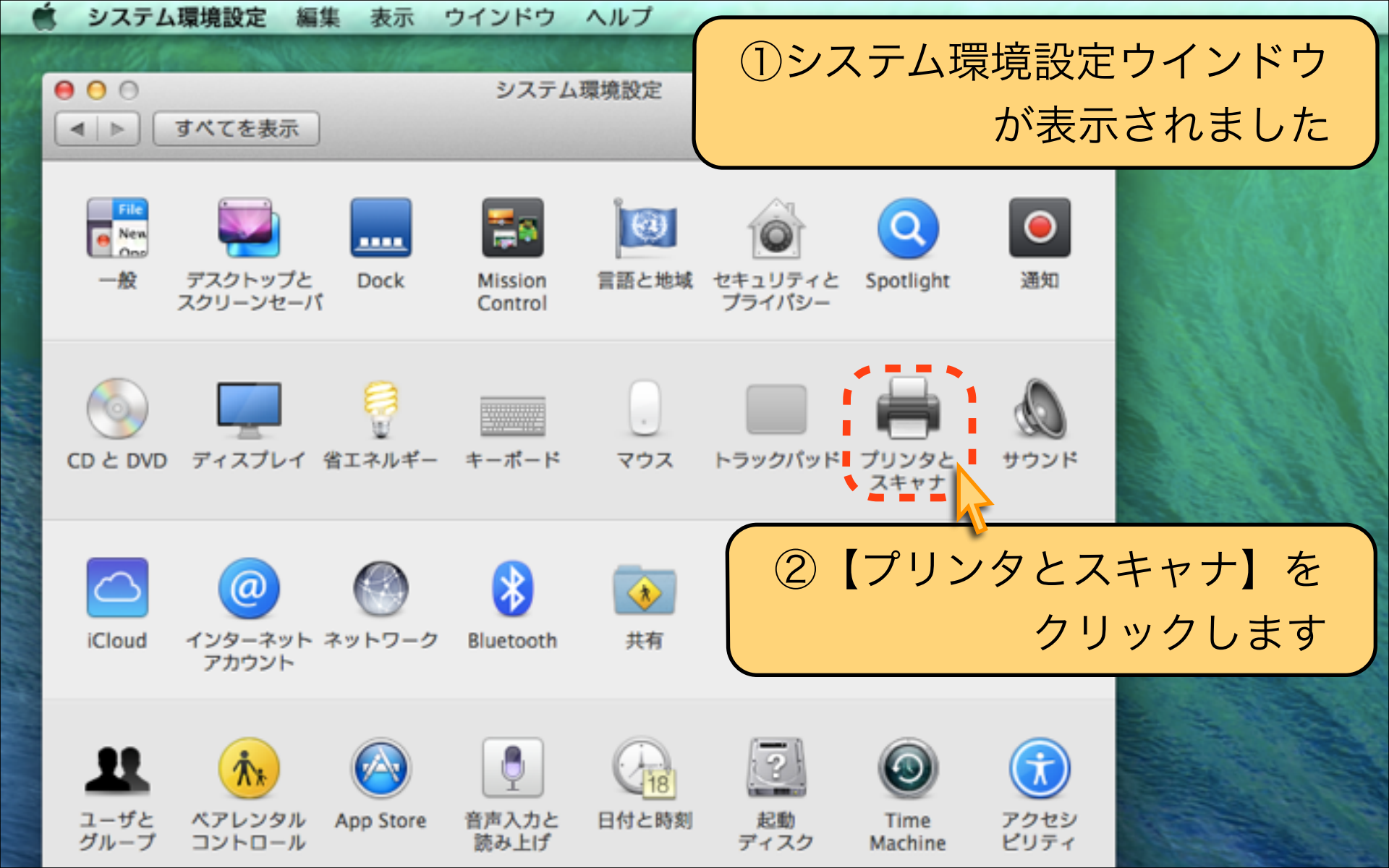

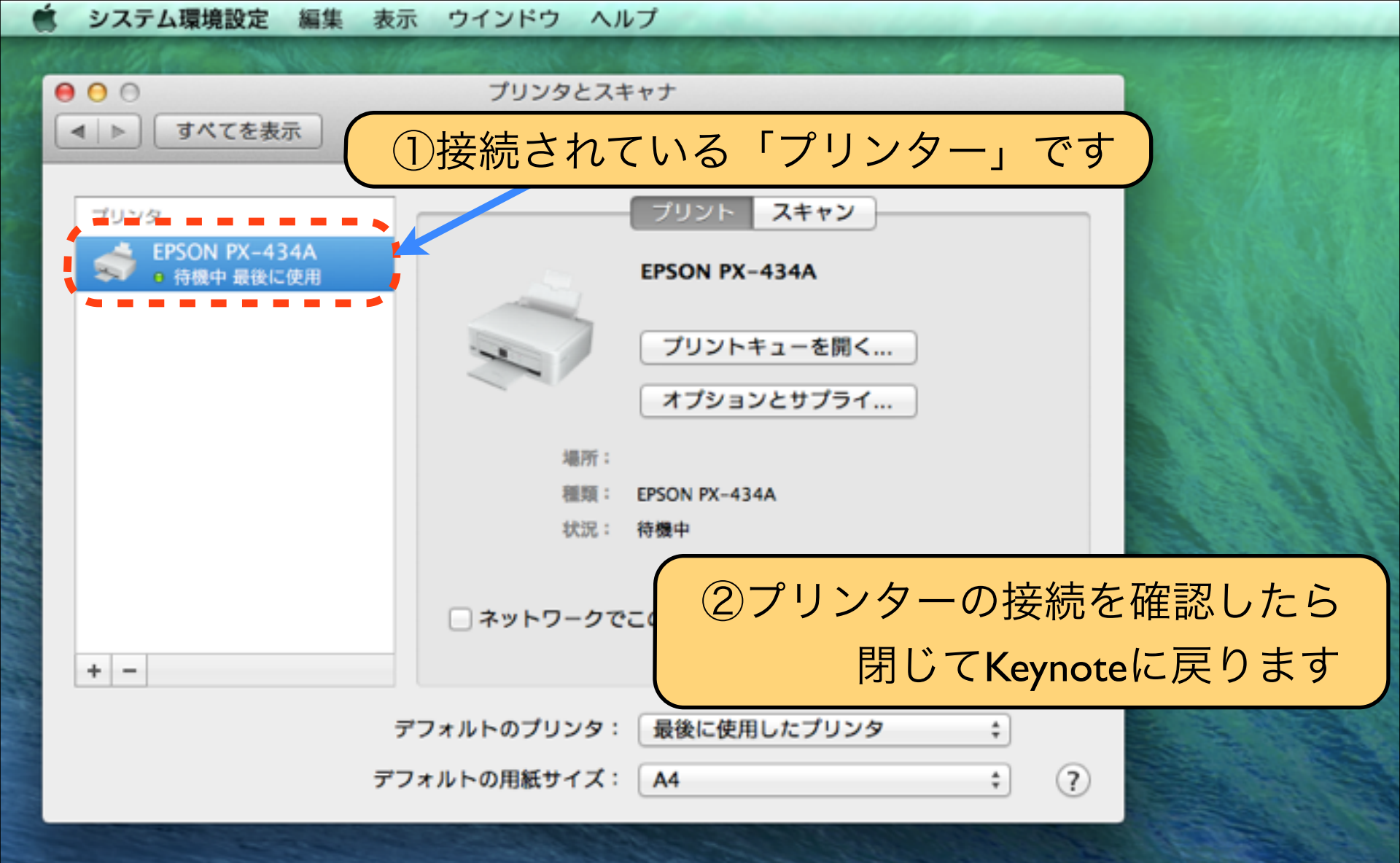

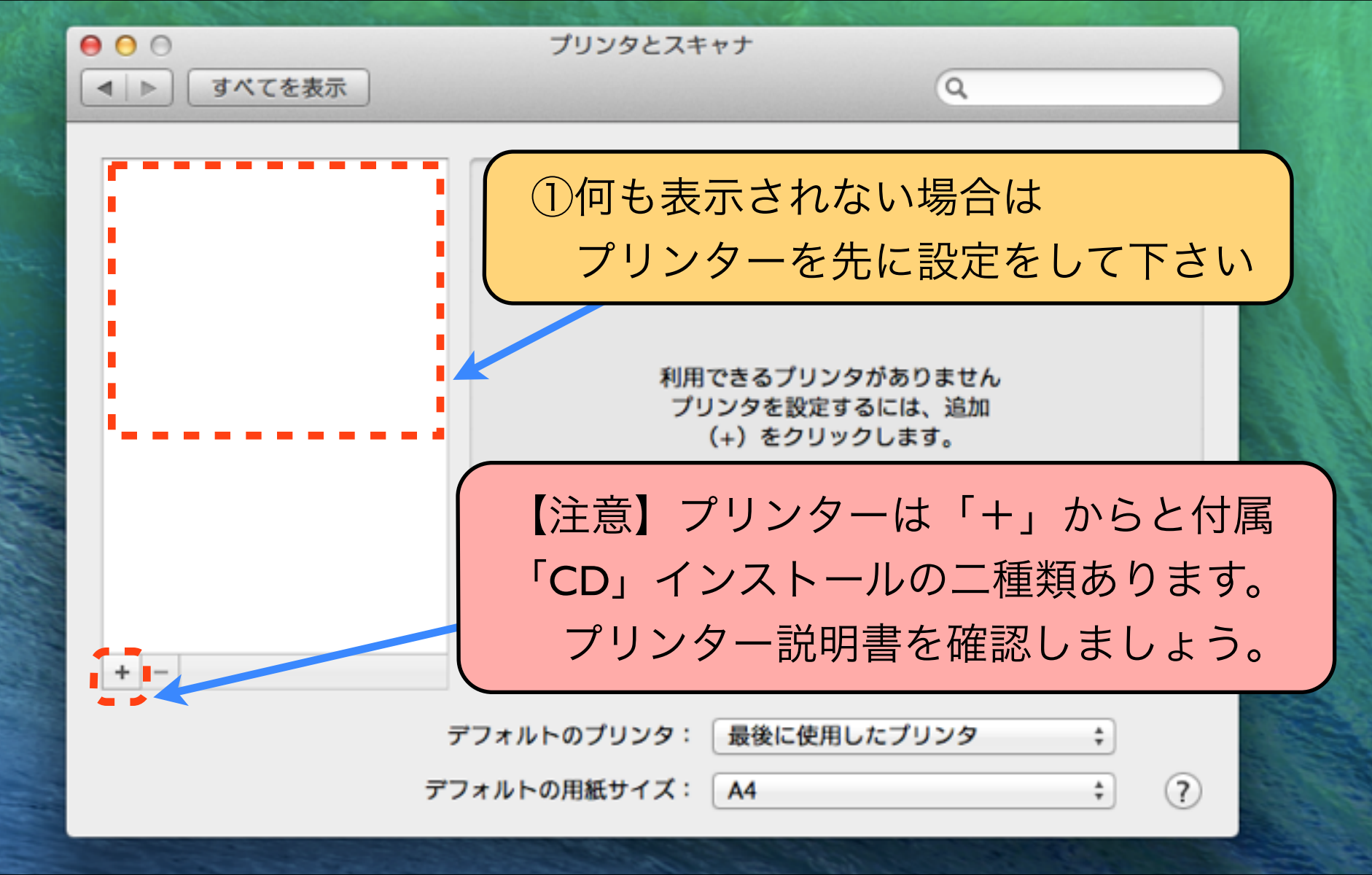

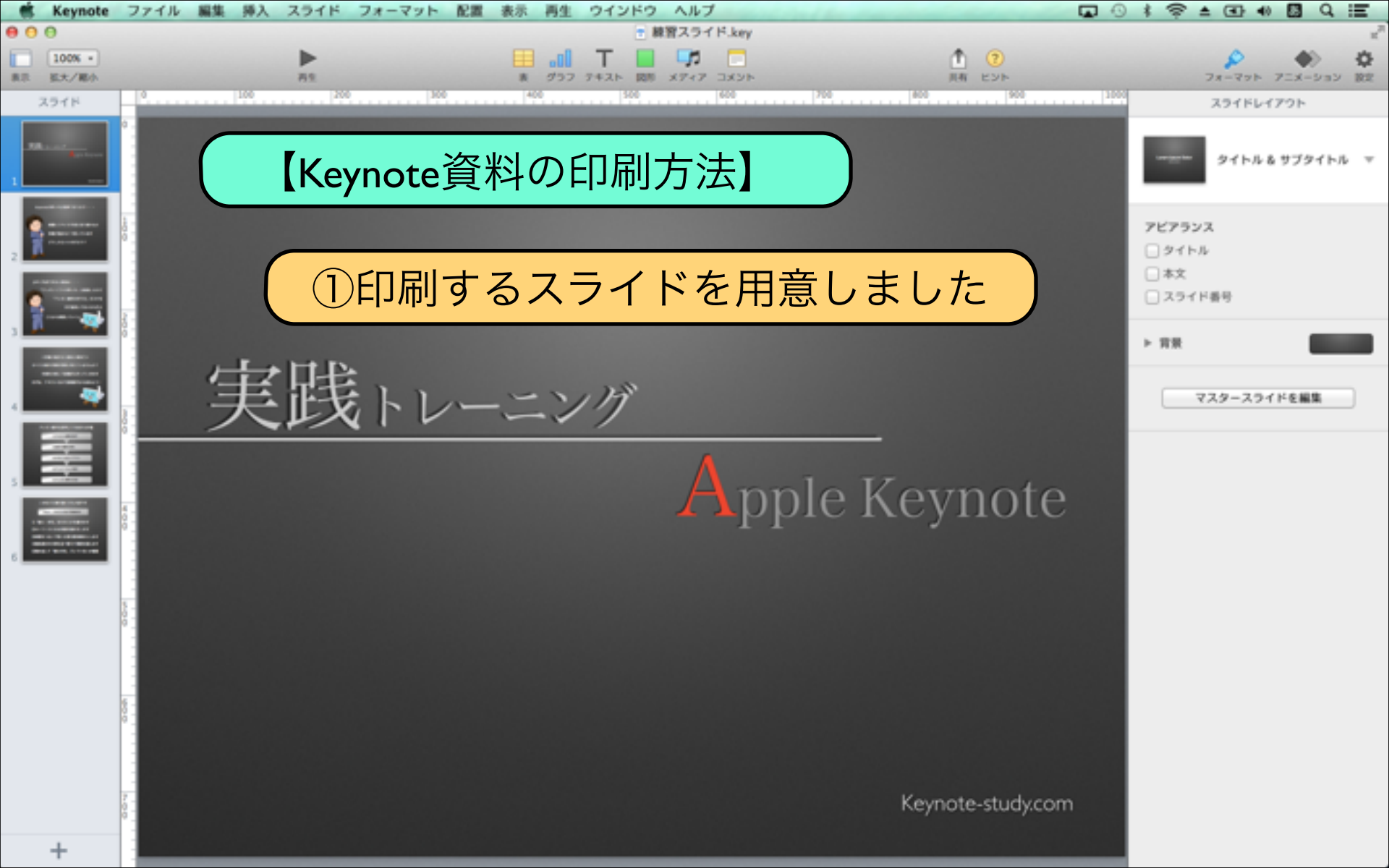

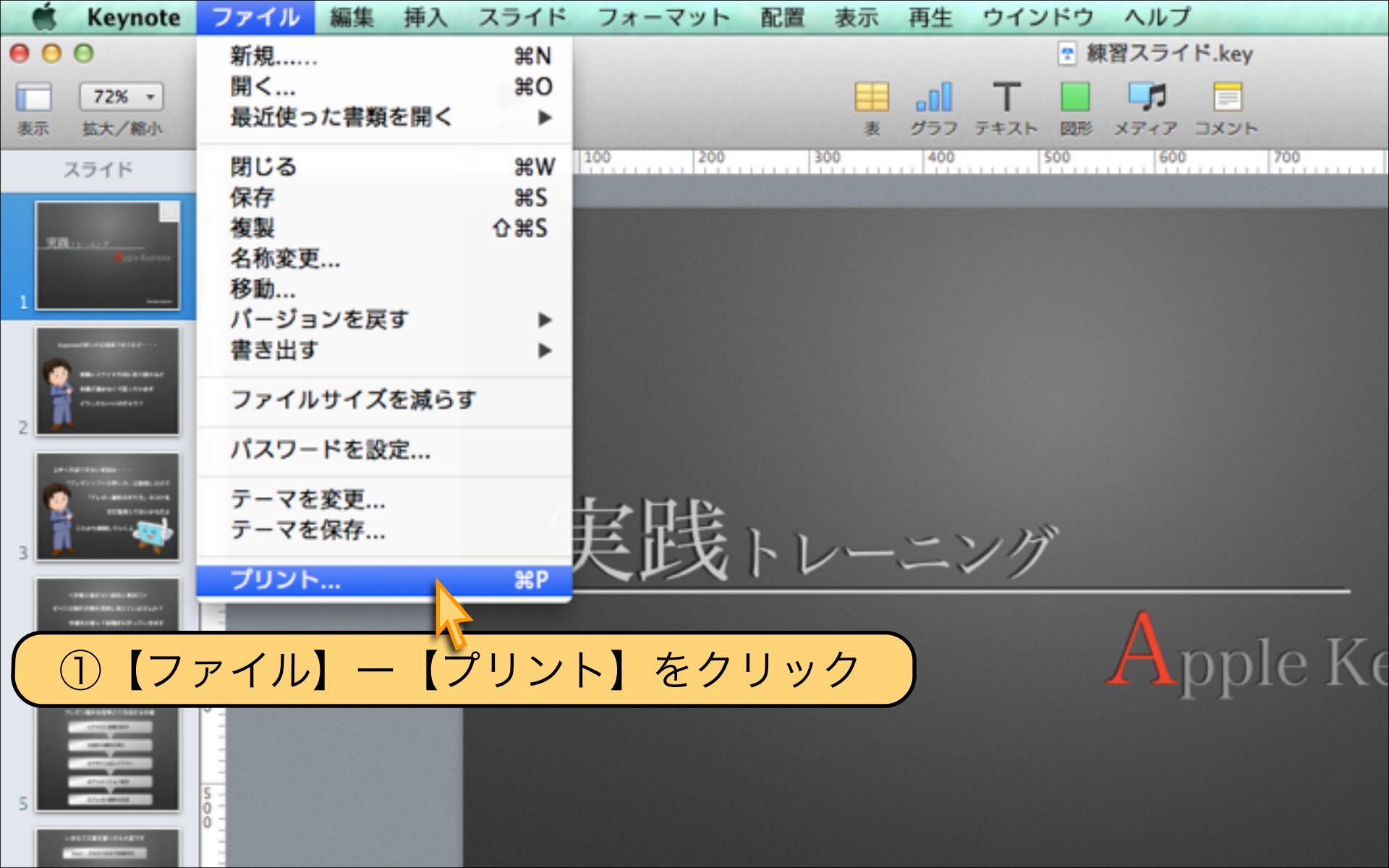

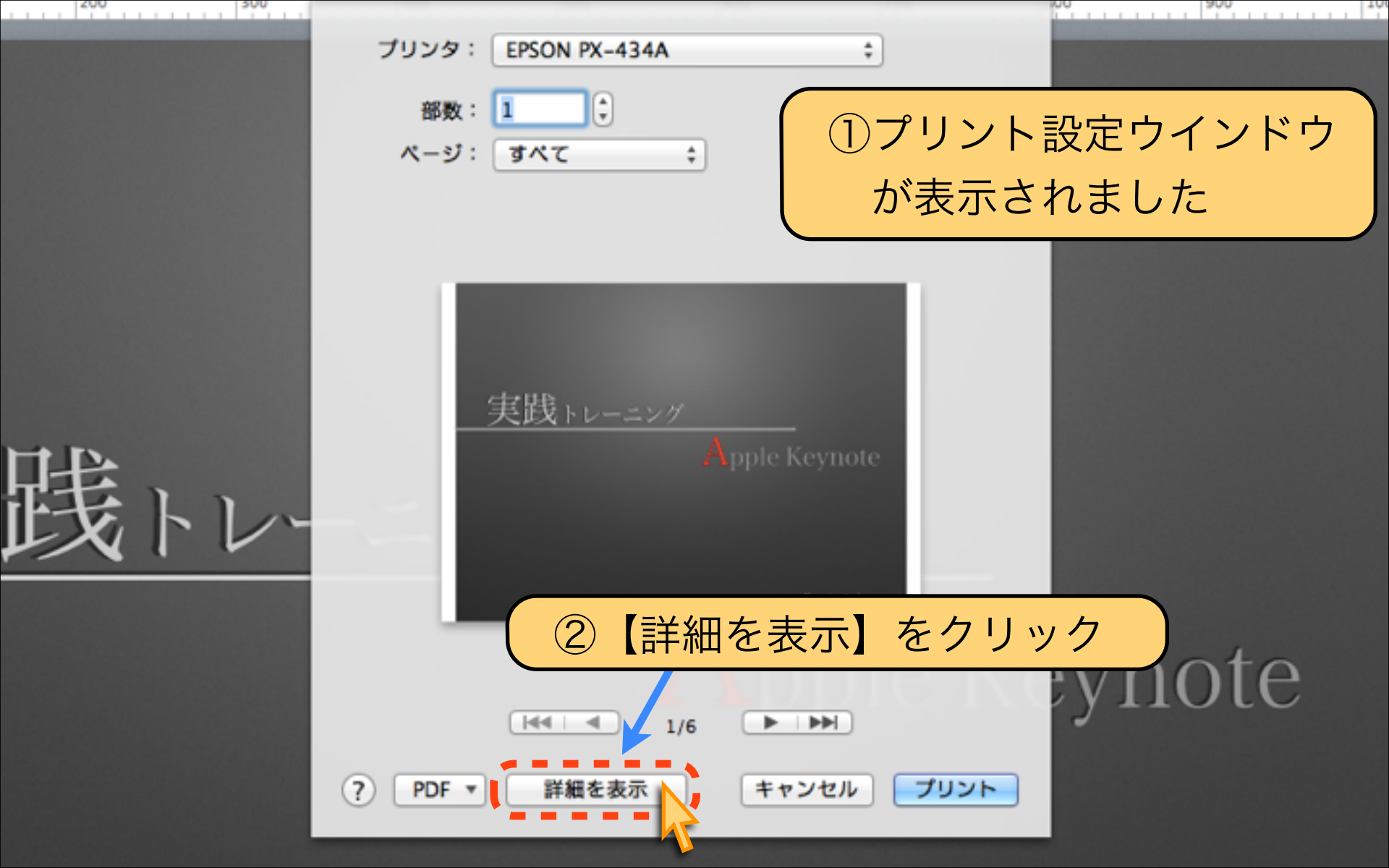

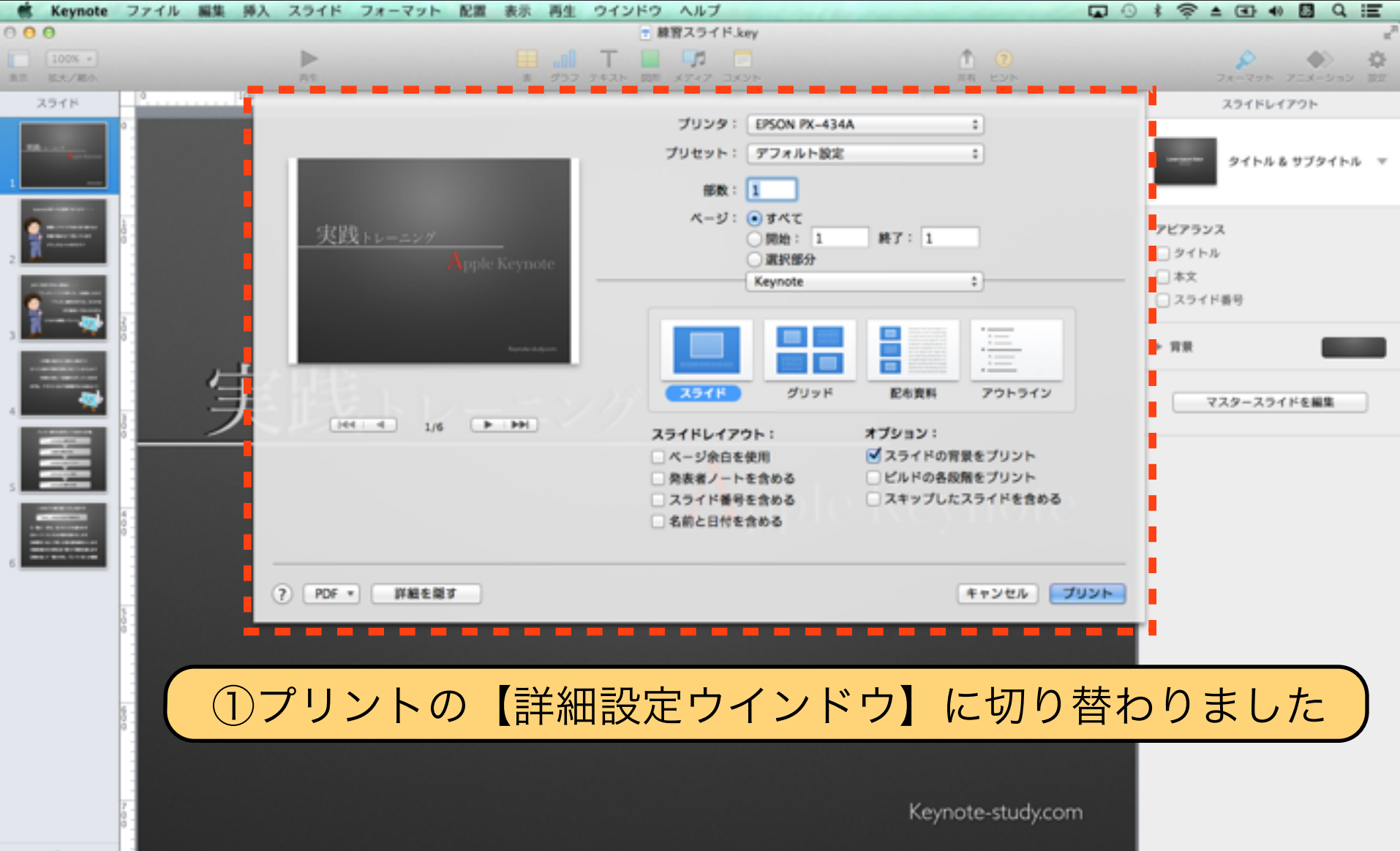

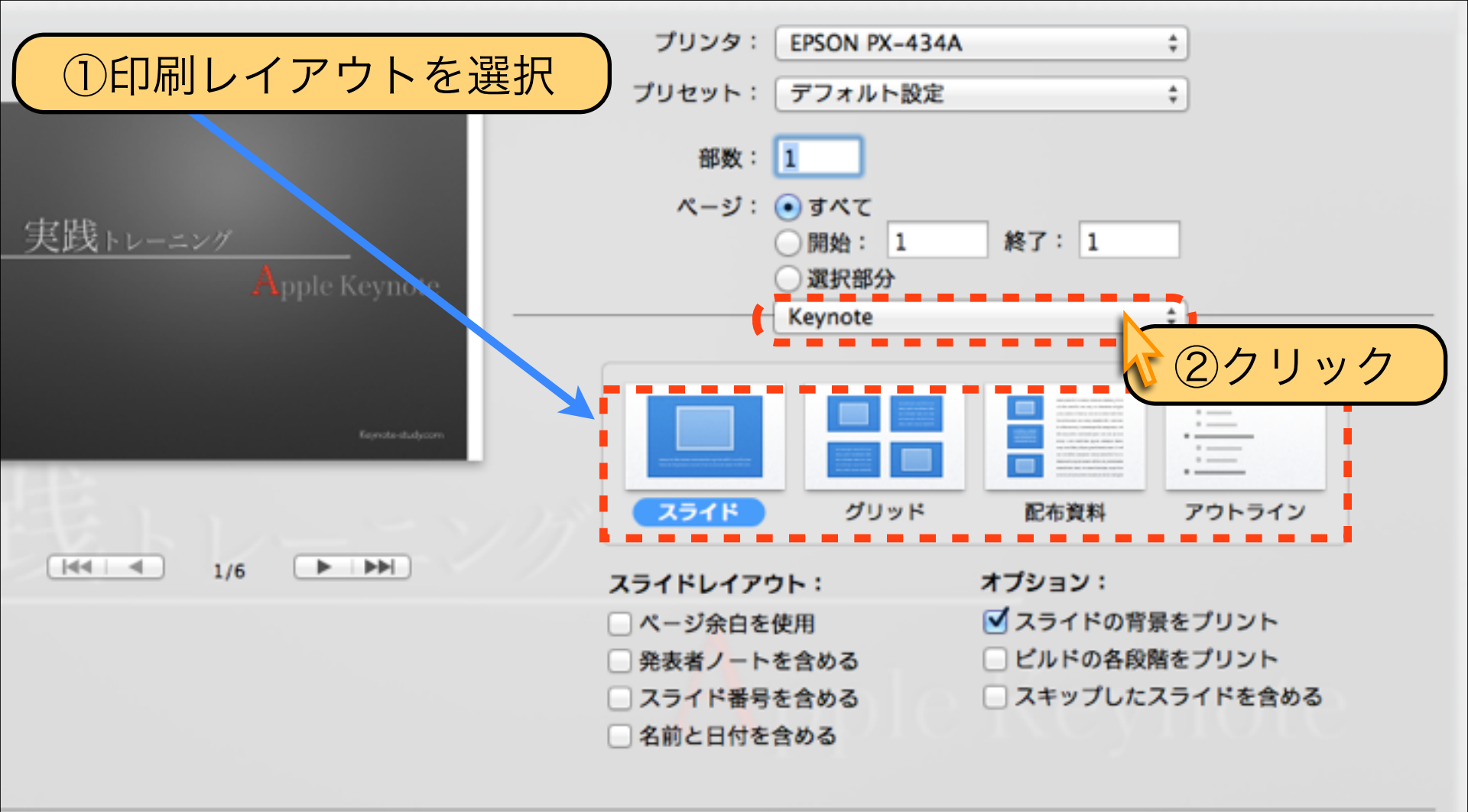

PDF -

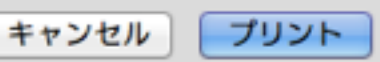

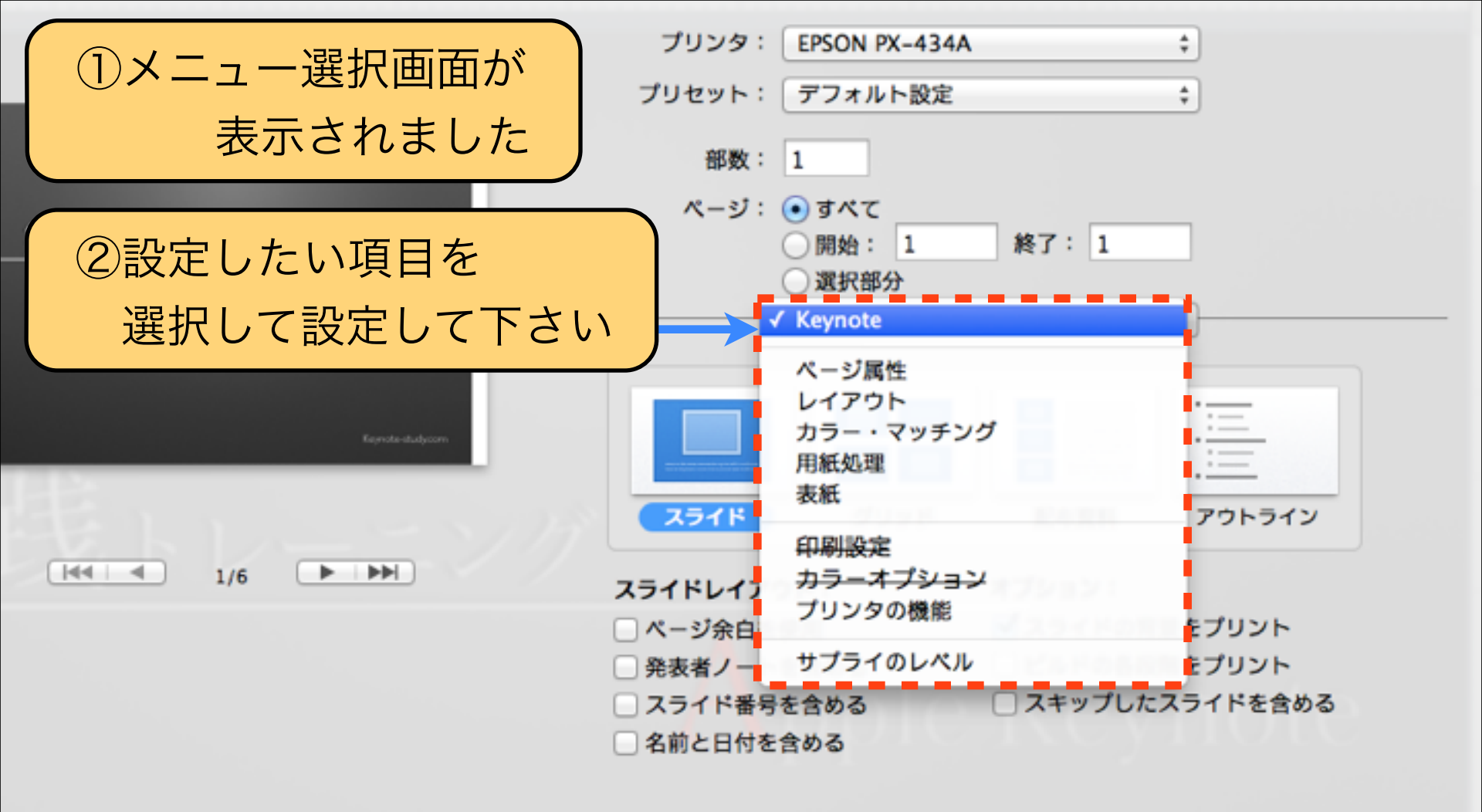

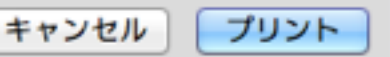

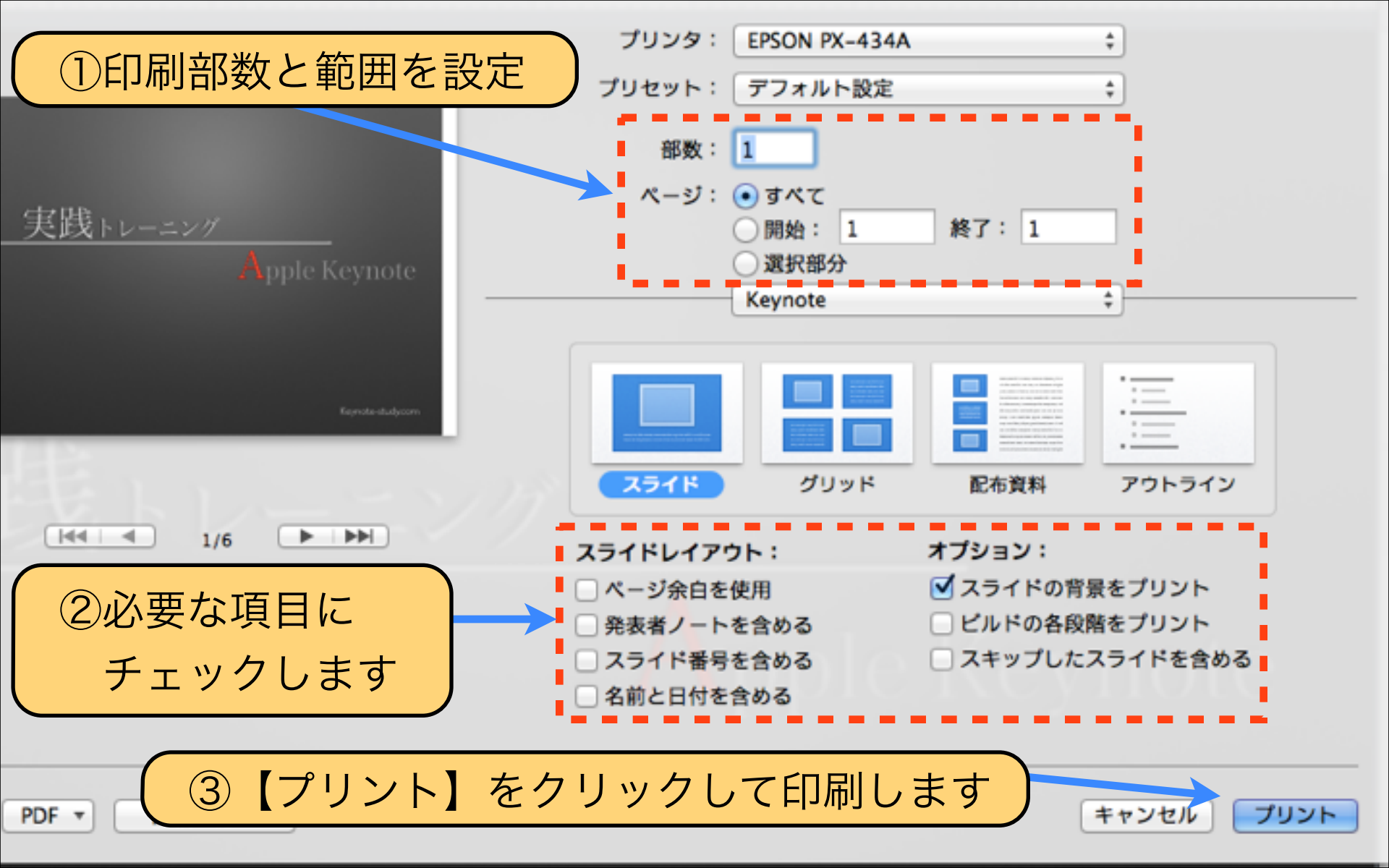

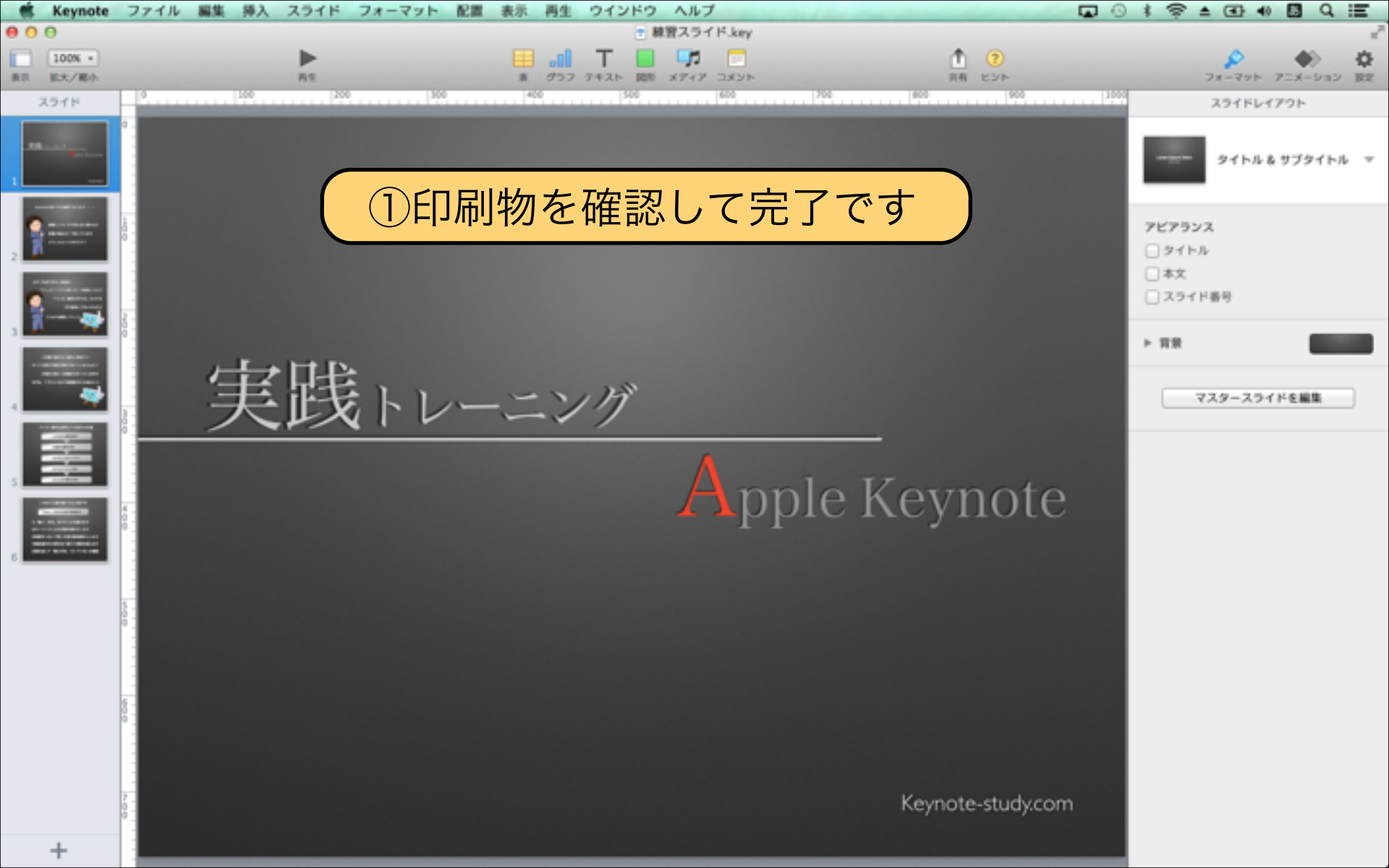

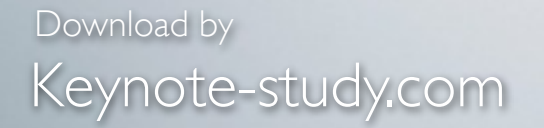

### 【わざと印刷しないテクニック】

配布資料に全ての内容が印刷されていると、 ネタバレしてプレゼンを聴く意欲が下がります。 配布する場合にはタイミングとバランスを考え、 プレゼンに集中させるのもテクニックです。

Lesson Keynote